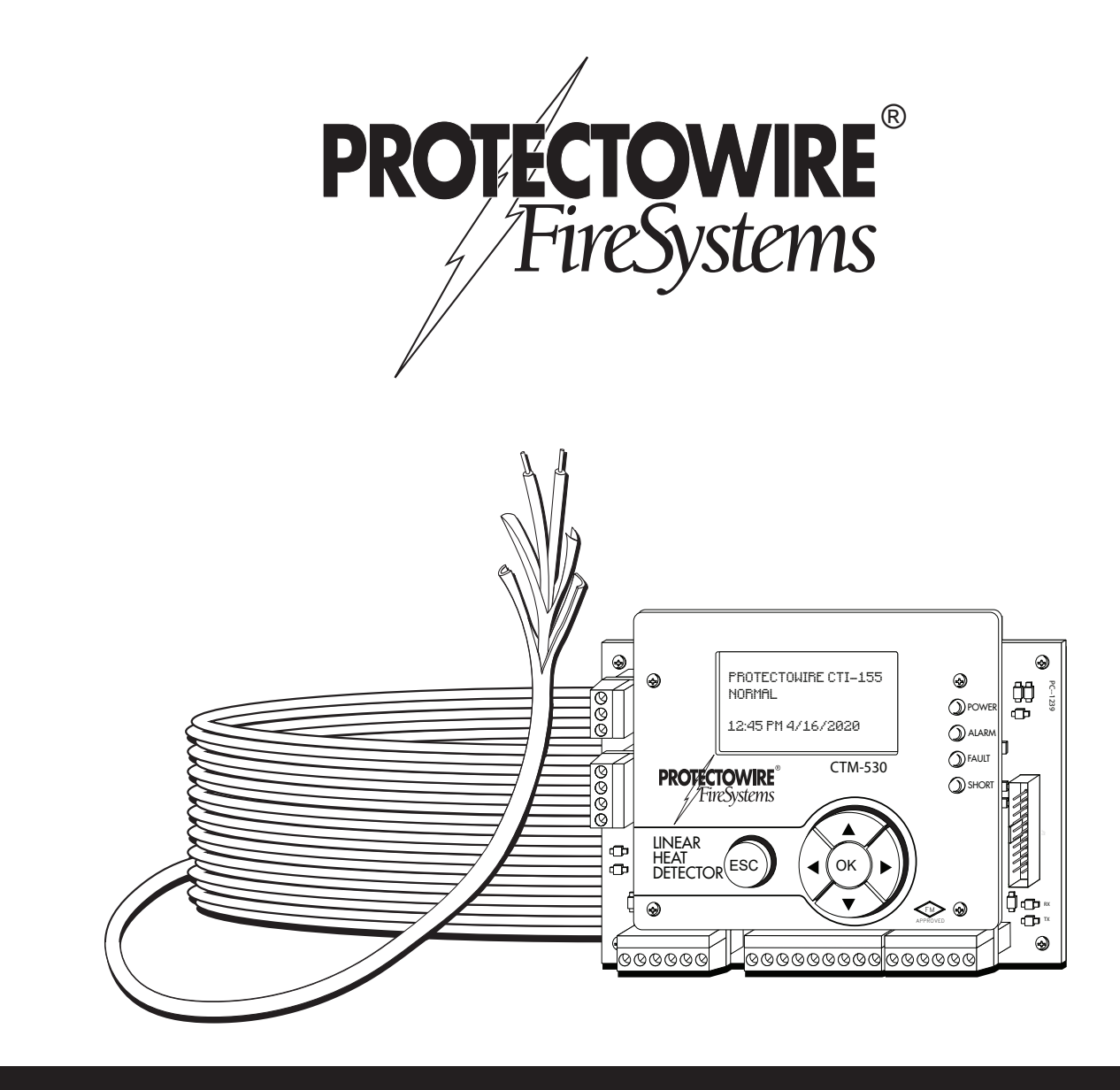

CTM-530 Series Interface Module with Modbus Over RS-485

Installation and Operation Guide

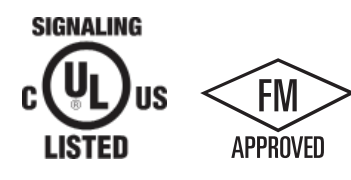

An ISO 9001 Registered Company

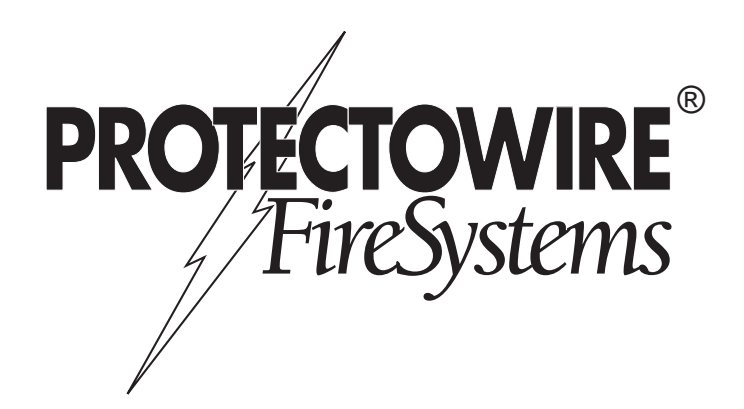

MAN-2006 Last modified 3/26/2021 Contains updates included in Firmware v1.3.5 © 2020 The Protectowire Co., Inc. 60 Washington Street Pembroke, MA 02359 Phone 781-826-3878 • Fax 781-826-2045

E-Mail: pwire@protectowire.com

WWW.PROTECTOWIRE.COM

CTM-530 Series Interface Module Installation and Operation Guide

# Table of Contents

### How CTI Technology Works

| Digital Linear Heat Detection Operation  | 1 |
|------------------------------------------|---|
| 8                                        |   |
| CTI Linear Heat Detection Operation      | 2 |
| off Linear Frear 2 coordina of privation |   |

### The CTM-530 Interface Module

| General Information                                   | 4     |
|-------------------------------------------------------|-------|
| Description                                           | 4     |
| Specifications                                        | 5     |
| 4-20mA Output Information                             | 6     |
| Installation and Wiring                               | 7     |
| Mounting and Location                                 | 7     |
| Wiring Diagram                                        | 7     |
| Detector Wiring                                       |       |
| Interface Wiring                                      |       |
| Power Wiring                                          | 9     |
| 4-20mA Outputs wiring                                 | 9     |
| Configuration & Feature Selection                     |       |
| Configuration Prerequisites                           |       |
| Initial Power Up                                      |       |
| Display, Menus and Navigation Controls                |       |
| Accessing the Menu                                    |       |
| Resetting the Detector                                | 11    |
| Detector Type Selection                               | 12    |
| Display Units                                         | 13    |
| Alarm Point Location (APL) Setup                      |       |
| Junction Test Bypass                                  | 17    |
| Time and Date Setup                                   |       |
| Password Setup                                        |       |
| Factory Restore                                       |       |
| Event History                                         | 19    |
| Cold Junction Test and Offset                         |       |
| 4-20mA Output Calibration                             |       |
| Operation and Testing                                 |       |
| Testing Notes                                         |       |
| Inspection of the Installation                        |       |
| Confirming Detector Connection Polarity               |       |
| Detection Operation and Testing                       |       |
| 1. Test Open Circuit Monitoring                       |       |
| 2. Test Short Fault Monitoring                        |       |
| 3. Testing Alarm Activation with CTI                  |       |
| 4. Verify Temperature Measurements                    |       |
| Testing Accessories                                   | 29,30 |
| Hazardous Location Applications (Factory Mutual Only) |       |
| Intrinsic Safety Barrier, Option I                    |       |
| ISB Illustration Drawing IL-1622                      |       |

# Table of Contents

| Modbus Over RS-485 Operation Guide  |   |
|-------------------------------------|---|
| Descriptions                        | 3 |
| RS-485 Serial Bus                   | 3 |
| Modbus Protocol                     | 3 |
| CTM-530 Modbus over RS-485          | 3 |
| Specifications                      | 4 |
| Port Specifications                 | 4 |
| Protocol Specifications             | 4 |
| Wiring                              |   |
| Wiring Description                  | 5 |
| Wiring Diagram                      | 5 |
| Example Bus Diagram                 | 5 |
| Configuration Settings              |   |
| Configuration Settings Descriptions | 6 |
| Accessing the Modus Menu            | 6 |
| Setting the Slave Address           | 7 |
| Setting the Parity                  | 7 |
| Setting the Baud Rate               | 8 |
| Modbus Communications               |   |
| Modbus Protocol Info                | 8 |
| Register Overview                   | 8 |
| Module Status                       | 9 |
| Temperature Readings                | 0 |
| Event Distance Measurements         | 0 |
| Cold Junction Temperature           | 0 |
| Detector Type                       | 1 |
| Initialize / Reset                  | 1 |

### Introduction to CTI<sup>TM</sup> Technology

CTI stands for Confirmed Temperature Initiation and is a new Digital Linear Heat Detection technology created and patented by The Protectowire Company. This technology is an enhancement to traditional digital linear heat detection technology and provides for short circuit discrimination.

CTI confirms thermal activation of the Digital Linear Heat Detector before an alarm is initiated thereby reducing the incidence of false alarms created by physical damage to the detector.

Protectowire CTI Digital Linear Heat Detectors are the only digital linear heat detectors to provide Short Circuit Discrimination.

# How CTI<sup>TM</sup> Technology Works

### **Digital Linear Heat Detection Operation**

To understand how CTI technology works it is important to have an understanding of how traditional digital linear heat detectors operate.

**Figure 1** - Traditional digital linear heat detectors are constructed of a twisted pair of spring conductors coated with a thermoplastic coating designed to soften at a specific temperature. An initiating device circuit monitors a length of this detector installed in an area to be protected.

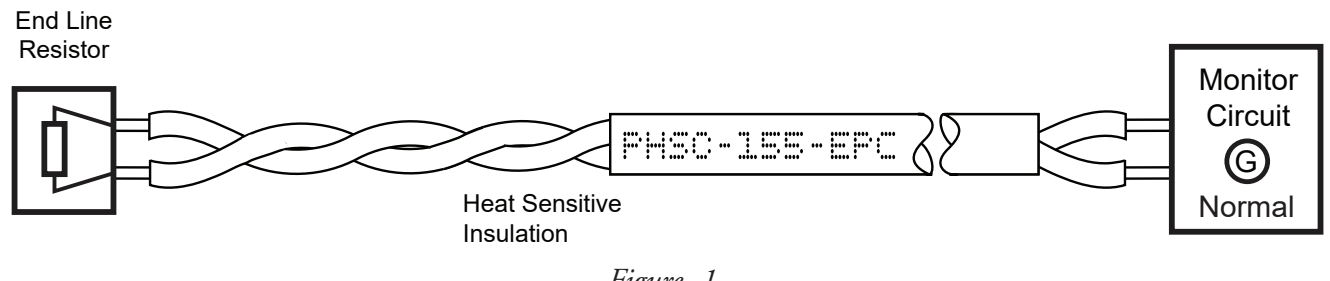

Figure -1

**Figure 2** - Traditional digital linear heat detectors are constructed of a twisted pair of spring conductors coated with a thermoplastic coating designed to soften at a specific temperature. An initiating device circuit monitors a length of this detector installed in an area to be protected.

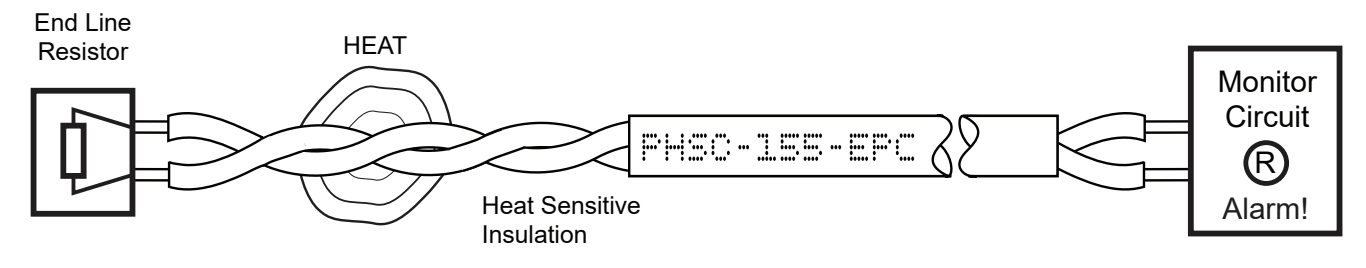

Figure - 2

This very reliable method of detection has been in use for over 75 years in the fire protection industry; however the possibility of mechanical damage causing a short circuit does exist. A short caused by mechanical damage will produce a false alarm condition therefore care needs to be taken during installation and design to locate the detector in areas it is least likely to be subjected to physical damage.

### CTI<sup>TM</sup> Digital Linear Heat Detector Operation

CTI technology is an enhancement to standard digital linear heat detection operation. Where traditional digital linear heat detectors have a single mode of detection, CTI digital linear heat detectors add a second mode of detection. This second mode of detection utilizes the thermo-electric effect to measure the temperature at the short circuited point of the detector to confirm a true alarm condition exists.

**Figure 3** - The Thermo-electric Effect is the production of an electromotive force (Voltage) in a loop of conductors consisting of two dissimilar materials. When two junctions in the conductors are maintained at different temperatures a voltage is produced relative to the temperature difference between the two junctions. This voltage is used to measure temperature in devices called Thermocouples.

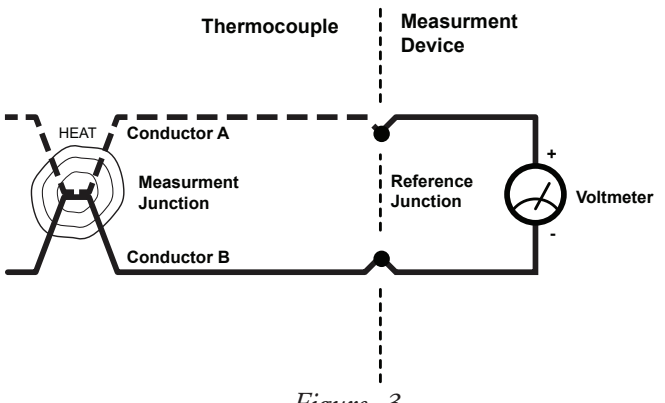

Figure -3

**Figure 4a** - CTI digital linear heat detectors are constructed of a twisted pair of dissimilar metal spring conductors coated with a thermoplastic coating designed to soften at a specific temperature. An initiating device circuit monitors a length of this detector installed in the area to be protected.

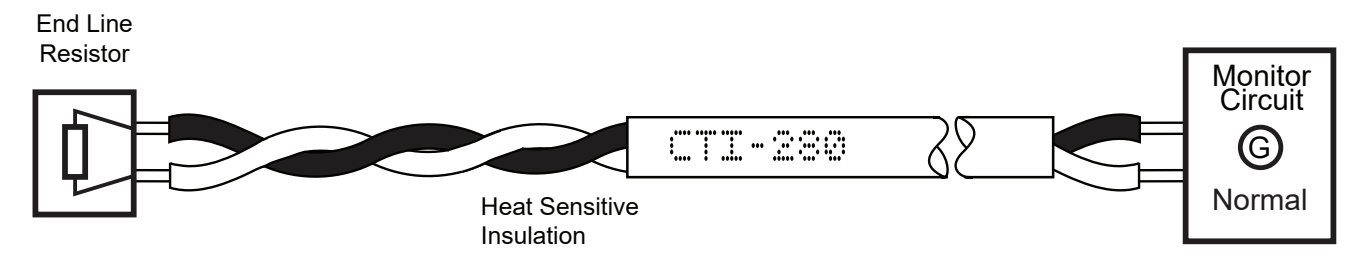

Figure -4a

**Figure 4b** - When a short occurs at a point along the detectors length an initiating device circuit detects the short and then automatically switches to a thermocouple measurement mode. The shorted portion of the detector forms a thermocouple junction which can be measured. The thermocouple measurement represents the current temperature of the shorted portion of detector. If the short is below the pre-set alarm threshold for the detector, in this example 280°F (138°C), a short fault is reported instead of an alarm condition.

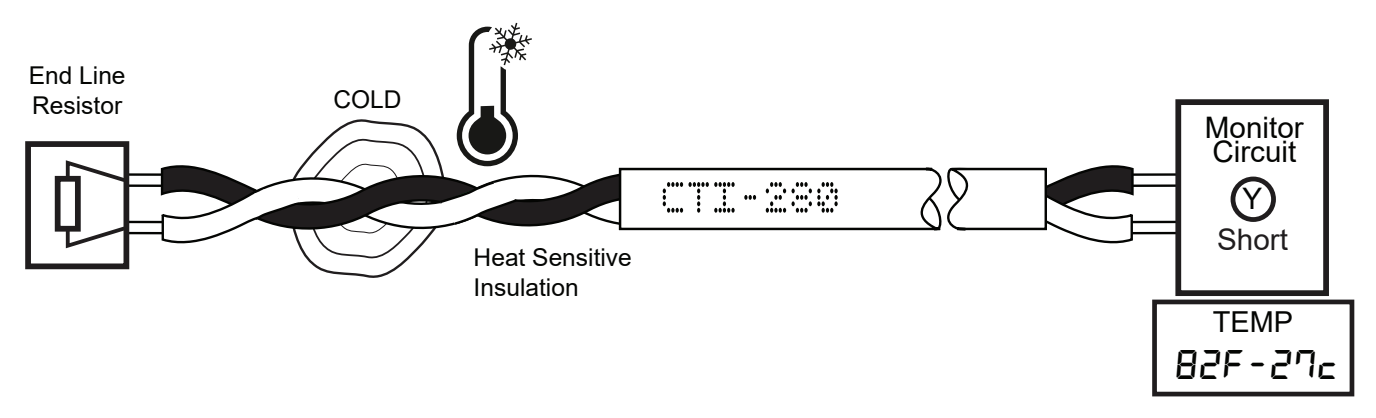

Figure -4b

**Figure 5** - If the short temperature is measured to be above the pre-set 280°F (138°C) alarm threshold, as in this example, an alarm condition is produced immediately.

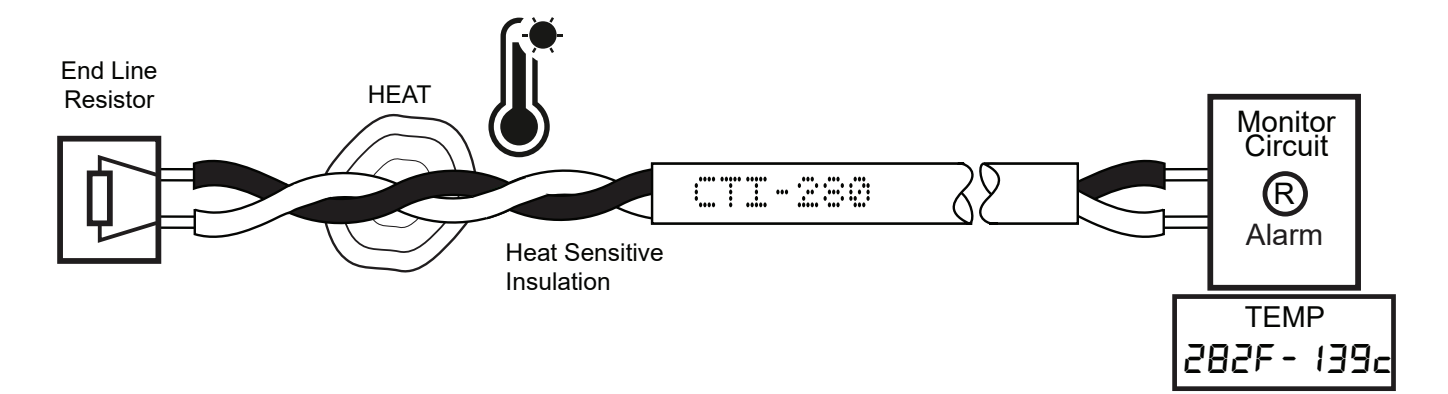

Figure -5

# The CTM-530 Series Interface Module

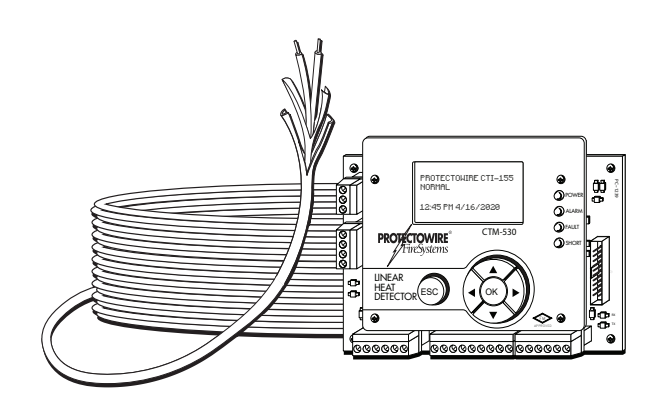

### **General Information**

The Protectowire CTM-530 is a detection control module that is an interface between a main fire alarm control panel detection circuit or addressable node and Protectowire Type CTI Linear Heat Detector. The module provides one (1) supervised detection circuit that may be field wired for either Class A (Style D) or Class B (Style B) service. The alarm initiating circuit is capable of operating a maximum of 4000 feet (1220 meters) combined total of Protectowire Type CTI Linear Heat Detectors and appropriate thermocouple grade extension cable. Protectowire offers thermocouple grade extension cable as part numbers PWTX-200 and PWTX-500. The PWTX cable offered is for non-classified hazards only. The CTM-530 initiating circuit is designed to monitor Protectowire Type CTI Linear Heat Detector only and does not support other types of normally open contact alarm initiating devices.

### Description

The CTM-530 operates using the Protectowire patented CTI Confirmed Temperature Initiation technology. When paired with Protectowire Type CTI Linear Heat Detectors, the module can distinguish between a mechanical short in the linear heat detector and thermal alarm activation, which greatly reduces the risk of false alarms resulting from physical damage to the detector. This multi-criteria detection method provides for short circuit discrimination, a feature previously unavailable for conventional digital type linear heat detectors.

The CTM-530 is designed for easy installation and is available in an optional NEMA-4X rated enclosure for mounting outside of the host fi re alarm control panel or remotely near the hazard to be protected. In order to ensure proper operation, each CTM-530 module requires regulated resettable external power which is normal-ly provided by the host fi re alarm panel. Each module contains a green "Power-On" LED indicator, one (1) red "Alarm" LED indicator, one (1) yellow "Fault" LED indicator and one (1) yellow "Short" indicator. On (1) set of Form C alarm contacts, one (1) set of Form C general fault contacts and one(1) set of Form C short circuit fault contacts are provided to connect the unit to the host fi re alarm panel. The module also provides tow 4-20mA outputs one which allows monitoring of the module status and the other for alarm point location information.

In addition to the features listed above the standard version of the module, model CTM-530, provides a 4x20 LED back-lit LCD display and navigation buttons for access to a complete menu driven user interface. Also available is model CTM-530LT which is intended for use in low temperature applications. The LT version of the interface module contains no LCD display or navigation buttons and no menu accessible user interface and therefor requires the use of the optional CTMP-1 Programmer for system commissioning, setting alarm temperatures and accessing history data.

# Specifications

#### Electrical

- Power input Regulated 12 to 24 VDC (+10% / -15%) @ 1.6 Watts
- Power Limited, onboard surge and EMI protection device

#### Inputs

- One initiating device circuit capable of monitoring up to 4000 Feet (1220 Meters) of Protectowire Type CTI Linear Heat Detector. For all CTI type detectors, twisted "T" type extension grade thermocouple wire is required for use as interconnecting wire on the detection circuit. Minimum conductor size is 20AWG (0.812mm), or as require by local code.
- For intrinsically safe applications (Option I), the maximum detector length per zone is 2,000 feet (600m) or less, as determined by the hazardous location calculation and application.

#### Environmental

- Ambient temperature range: Standard version (With integrated LCD display) -20° to 120°F (-29° to 49°C) LT version (Without integrated LCD display) -40° to 120°F (-40° to 49°C) Standard & LT versions FM tested to 140°F (60°C) max
- Humidity: Max. 95% non-condensing

#### **Visual Annunciation**

- 4x20 Character LED back-lit LCD display
- One green "Power" indicator
- One red "Alarm" indicator
- One yellow "Fault" indicator
- One yellow "Short" indicator

#### Status Relay Contacts (Rated 1 ampp @24VDC Resistive Load)

- One (1) set of Form C (SPDT) Fault Contacts
- One (1) set of Form C (SPDT) Short Fault Contacts
- One (1) set of Form C (SPDT) Alarm Contacts
- One yellow "Short" indicator

#### 4-20mA Outputs

- One (1) 4-20mA Output for module status
- One (1) 4-20mA Output for Alarm Point Location Readings

#### **Board Assembly Dimensions**

- 6" W x 4" H x 1.5" D (15.24cm x 10.16cm x 3.8cm)
- Mounting holes #4 holes at 5.5" (13.97cm) x 3.5" (8.89cm) spacing

#### **Enclosure Option**

- 8" H x 6" W" x 4" D (27.24cm x 15.24cm x 10.16cm)
- Add 1.6" (4cm) to overall height for external mounting feet
- Clear full view door
- \*NEMA 4X Rated (Rating UL listed only) (Closest IEC equivalent - IP66) Note: Option I (ISB) increases enclosure size
  - \* Additional enclosures and sizes available. Consult factory.

### 4-20mA Output Information

**Description** - The CTM-530 provides wo 4-20mA outputs that allow for monitoring of the module status and active alarm point location reading. These outputs are intended for annunciation purposes only. Module monitoring is intended to be accomplished using the on board supplied dry contacts connected to a listed or approved fire detection control panel initiation deice circuit.

For Class "A" wiring configuration the status output will also indicate which detector input is currently being measured by the alarm point location meter. The measurement is alternated between inputs approximately every 3 seconds with the status output indication which input is currently being read.

The output levels are detailed below.

#### Status Output - 4-20mA Output Loop 1:

Loop Fault - 4mA or less Open - 6mA Normal - 10mA Initiating Device Circuit Out Short Fault - 13mA Initiating Device Circuit Return Short Fault - 15mA Initiating Device Circuit Out Alarm - 17mA Initiating Device Circuit Return Alarm - 19mA Note: For systems employing an isolated power source for the 4-20mA loops; Module Power Failure will report at greater than or equal to 20mA.

#### Alarm Point Location Output - 4-20mA Output Loop 2:

4-20mA Full Scale corresponds to 0-8000 Feet 4mA = 0 Feet -20mA = 8000 Feet.

To calculate current to distance in feet use the following formula: Current in mA = (I)(I-4) / 0.002 = Distance in Feet

To convert to Meters: Distance in Feet x 0.3048

Note: To insure status levels the total 4-20mA measurement loop resistance including feed cable, measurement device and load resistor must not exceed the values below.

Supply Voltage @ 12VDC - Total loop resistance not to exceed 300 Ohms Supply Voltage @ 24VDC - Total loop resistance not to exceed 800 Ohms

### Installation and Wiring

**Mounting and location** - The CTM-530 can be provided as a complete module assembly for installation in a customer supplied enclosure or pre-mounted in a factory supplied enclosure. Please refer to the specification section for enclosure information. When mounting the CTM-530 please follow the installation guidelines below.

The CTM-530 interface module shall be located in a clean, dry, vibration free environment and shall not be subjected to temperatures or humidity that exceeds the modules specifications.

The CTM-530 should be mounted in an accessible location where the user interface can be viewed without obstruction.

The enclosure rating should meet or exceed that which is required for the installation environment. All enclosure penetrations should be via connectors and/or conduit hardware that meet or exceed the rating of the enclosure.

To utilize the maximum detector length capacity of the CTM-530, feed cable lengths should be kept to a minimum by locating the CTM-530 as close to the area of detection as possible.

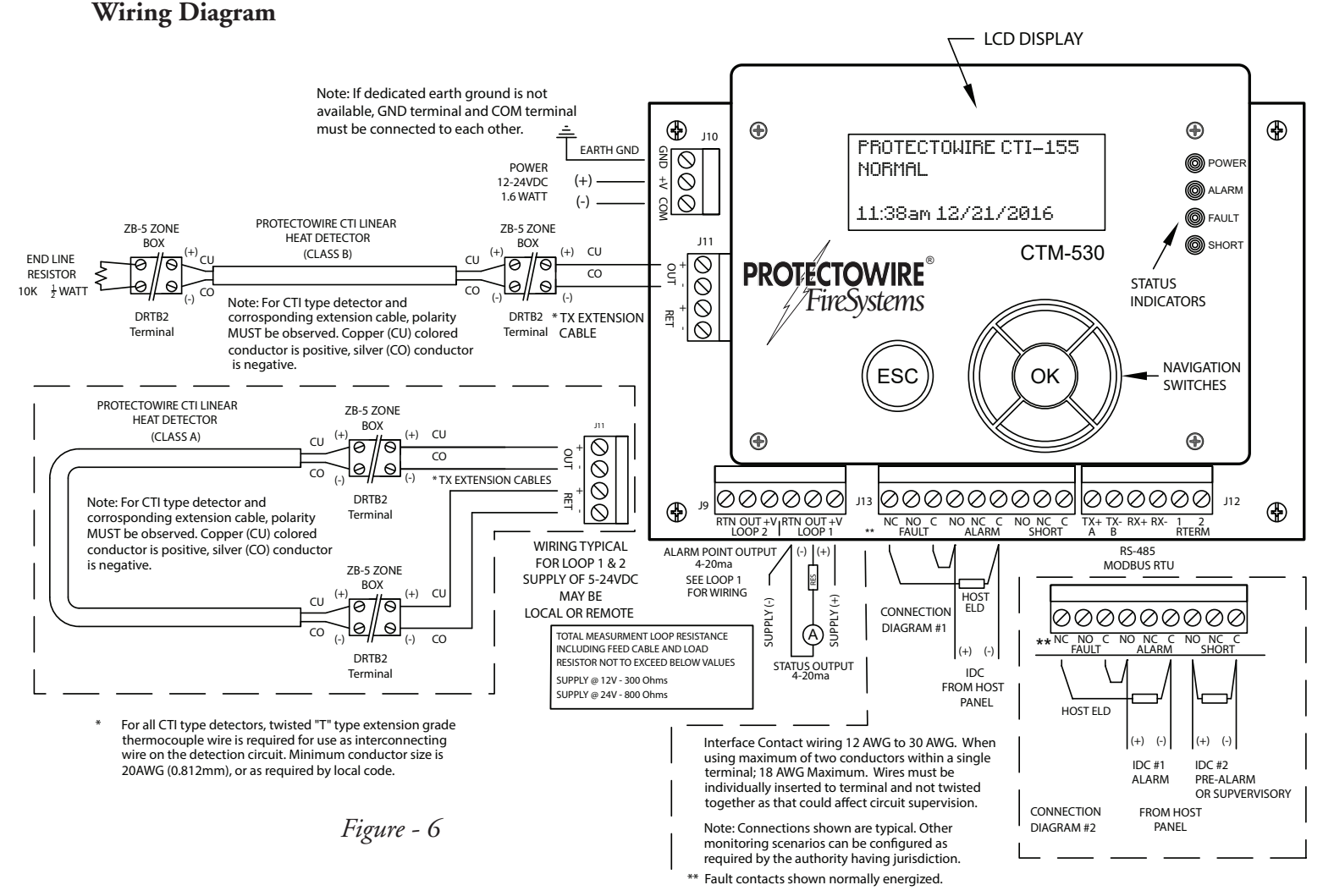

Note: See last page of manual for full size view of this wiring diagram

## Installation and Wiring - (continued)

Wire the system according to this manual using Figure 6 as reference. Wiring should be in accordance with applicable National and/or Local Electrical Fire Alarm Codes.

**Detector Wiring** - The CTM-530 provides one (1) supervised detection circuit that may be field wired for either Class A (Style D) or Class B (Style B)service. The alarm initiating circuit is capable of operating up to 4000 feet (1220 meters) of Protectowire Type CTI Linear Heat Detector. The CTM-530 initiation circuit is designed to monitor Protectowire Type CTI Linear Heat Detector only and does not support other types of normally open contact alarm initiating devices.

Step 1 - Remove the factory supplied 10K 1/2w end-of-line resistor (ELR) from terminal J11 TC1 (+) and (-). Retain this resistor for installation at the end of the detector run as shown in the Class "B" field wiring diagram (Figure 6). For Class "A" configuration the ELR shall be removed and discarded.

Step 2 - Connect the Protectowire Linear Heat Detector to the CTM-530 interface module at terminal J11 as shown in the field wiring diagram (Figure 6) in either a Class "B" or Class "A" configuration

Important!: Polarity MUST be observed in all wiring configuration. Copper colored conductor is Positive and Silver colored conductor is negative. For all CTI type detectors, twisted "T" type extension grade thermocouple wire is required for use as interconnecting wire on the detection circuit. Minimum conductor size is 20AWG (0.812mm), or as required by local code. See operation and testing section for polarity verification procedure.

**Wiring Terminations** - All termination and or splices in the CTI detector loop must be mad utilizing terminals rated for "T" type thermocouple connections. Use of standard terminals will impair operation of the detector. Only zone boxes and splicing connectors specifically recommended by The Protectowire Co., Inc. shall be utilized.

**Interface Wiring -** The CTM-530 is a detection control module that is an interface between a main fire alarm control panel detection circuit or addressable node and Protectowire Type CTI Linear Heat Detector. The most common interface connections utilize the trhee from "C" contacts provided for Fault, Short Fault and Alarm conditions.

Step 3 - Connect the hosts panel's initiation device circuit(s) to terminals J13 as shown on the field wiring diagram (Figure 6). Reference the host panel wiring specifications for correct wiring configuration and requirements. Connection Diagram #1 depicts a short being monitored as a "Fault" condition by the host. Connection Diagram #2 depicts a short being monitored as either a separate pre-alarm or supervisory condition by the host panel.

# Installation and Wiring - (continued)

**Power Wiring** - The CTM-530 requires external regulated, uninterruptible DC power. The module provides an internal switch regulator which supports input voltages between 12 to 24 VDC (+10% - 15%) @ 1.6 Watts. To implement remote resetting of the module from the host panel, the supplied power bay be interrupted during the host panels reset sequence. This "resettable power" function is the only means of resetting the CTM-530LT version of the module which is provided without an integrated user interface.

Step 4 - Connect a regulated 12-24VDC resettable power supply to terminal J10 as shown in the field wiring diagram (Figure 6). See the "Specification" section for power requirements.

*Important!* - The CTM-530 must be connected to earth ground via the J10 GND terminal as depicted in the field wiring diagram. If earth ground is unavailable, for example in vehicle applications, the GND and COM terminals must be connected to each other with a jumper wire.

**4-20mA Output Wiring** - The CTM-530 provides two 4-20mA outputs which allow the status of the module to be remotely monitored. See the specifications section of this manual and the 4-20mA Output Information section for additional information on each outputs function.

Step 1 - Connect a regulated 12-24VDC power supply to Loop - 1 terminal J9 +V and to terminal J9 RTN as shown in th efield wiring diagram (Figure 6). Repeat this step for Loop - 2.

Step 2 - Select a conditioning resistor value from the list below based on the supply voltage and the loop resistance of the measurement wiring. The total lop resistance including the resistor value should not exceed the resistance value shown for the supply voltage.

Supply @ 12VDC - 300 Ohms Supply @ 24VDC - 800 Ohms

Step 3 - Connect the measurement device wiring and load resistor determined in step 2 to terminals J9 OUT and J9 RTN as shown on field wiring diagram (Figure 6). Repeat this step for Loop 2 if the second loop is to be monitored.

### **Configuration and Feature Selection**

**Configuration Prerequisites -** The CTM-530 must be configured and tested before service. Configuration and testing of detection equipment shall be performed by competent, qualified personnel having jurisdiction over this detection equipment. Monitoring equipment connected to the CTM-530 should be bypassed or disabled prior to setup to avoid unintended activation of the monitoring equipment.

**Display, Menus and Navigation Controls -** The standard version of the CTM-530 has an integrated LCD display an navigation controls which allow user access to the detectors status information and the setup menu.

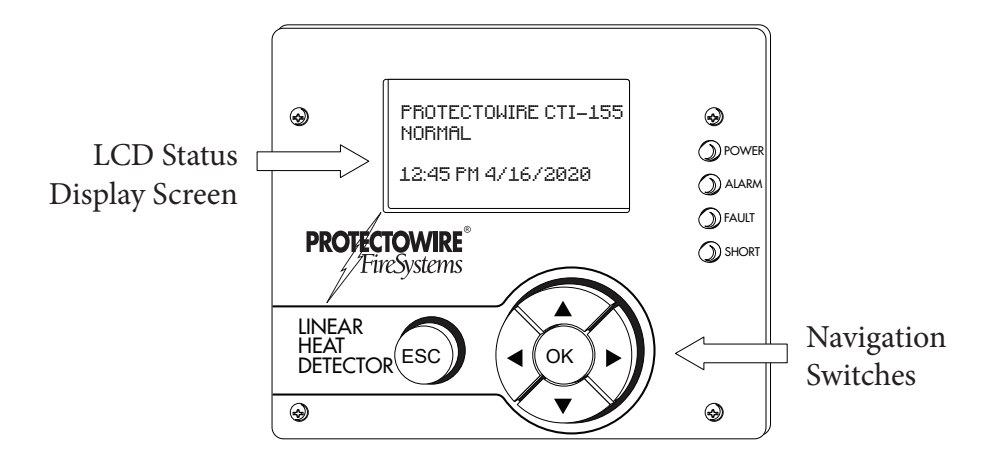

**Initial Power Up -** When power is applied, the CTM will go through a short boot sequence. The green power on LED will illuminate and the boot screen will display the currently configured detector type followed by the firmware version and date. When the boot sequence is complete the module will display a normal status message.

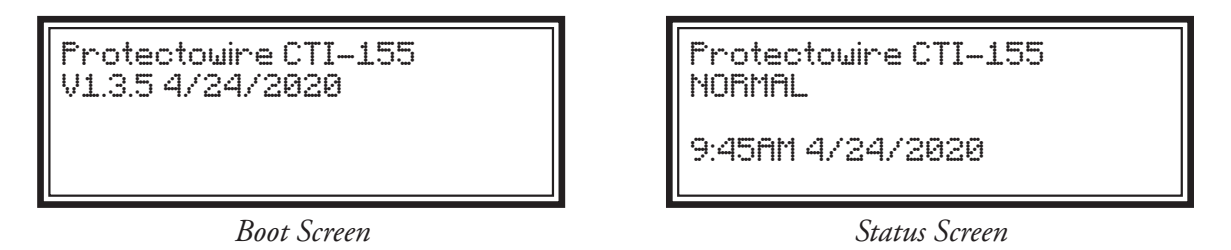

Accessing the Menu - The CTM-530 menu is password protected. The two levels of access are User level (USER) and Technician (TECH) level. User level access is limited to Detector Reset and Event History viewing functions. Technician level access permits full access to the configuration menu.

To enter the Menu press the center navigation button labeled "OK" and the password entry screen will appear.

Note: During menu access detection monitoring is halted. While detection monitoring is halted the CTM-530 will report a fault condition via the "FAULT" led indicator and the fault contacts will transfer. Normal standby operation will be restored once the menu is exited and detection monitoring resumes. ENTER SETUP PASSWORD: 0000

Password error. Retry or press ESC.

Password Error Screen

Password Entry Screen

Use the left and right navigation buttons to select each character and th eup and down navigation buttons to change the character. Once all characters have been entered press the center navigation button labled OK to access the menu.

Entering an incorrect password will produce a password entry error and the user will be returned to the password entry screen. Press the escape ESC at any time to return to the main display.

The CTM-530 is supplied from the factory with default passwords for the user and technician level. During initial setup it is recommended the technician level password be set to a new value to preevent unauthorized access to the settings. The User level password can also be set to a new value at the installers discression but is not require din most cases.

Default User level password = 1000 Default Technician level password = 2000

Once the correct user level password has been entered the setup menu will be displayed. The current user level will be shown in the setup menu heading as seen below. The available menu items are numbered and can be accessed by using the up and down navigation keys. The ">" symbol indicates the currently selected menu item.

The setup menu can be exited at any time by either pressing the "ESC" keyor by selecting the "1: EXIT" menu item and then pressing hte "OK" key. While accessing the setup menu the inputs will remain inactive. After 30 seconds of inactivity the module will automatically exit the setup menu and resume normal operation.

| SETUP: TECH                    |  |
|--------------------------------|--|
| 1: EXIT ><br>2: RESET DETECTOR |  |
| 3: DETECTOR TYPE               |  |

Menu Screen

**Resetting the Detector** - Once an alarm or short fault condition has been detected the module status will remain in that condition until the detector has been reset. To reset the detector enter the setup menu and select the "2: RESET DETECTOR" option.

| Protectowire CTI–155<br>EVENT CLEARED |
|---------------------------------------|
|---------------------------------------|

Status Screen

Protectowire CTI-155 NORMAL

9:45AM 4/24/2020

Status Screen

The display will show an "EVENT CLEARED" message while the detector resets. All outputs should return to normal standby states. Once the reset process has completed the display will return to a normal standby display.

Notes: If a detectable condition exists in the field, for example a short fault in the linear heat detector, the condition must be repaired before resetting the detector. Failure to do so will result in the condition being detected again after a reset completes.

Open conditions do not require the detector be reset. Once the open condition is repaired in the field the module will return to a normal standby automatically.

**Detector Type Selection** - The CTM-530 is designed to operate with all the available detector temperature in the CTI Linear Heat Detector family. To insure proper operation the CTM-530 must be configured for the detector type it will be monitoring. Select a detector type by entering the setup menu and selecting the "3:DETECTOR TYPE" menu item and press the "OK" button. The detector type selection screen will be displayed.

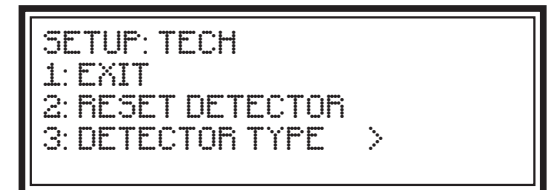

Menu Screen

| DETECTOR TYPE:<br>1: CTI-155<br>2: CTI-190<br>3: CTI-220 |
|----------------------------------------------------------|
|----------------------------------------------------------|

Detector Type Selection Screen

Using the Up/Down navigation buttons select the desired detector type from the drop down list. The currently selected type is followed by the ">" character. Once your selection is made press the "OK" button and you will be returned to the main setup menu. Choose the "1: EXIT" menu item and press "OK" to return to the status display.

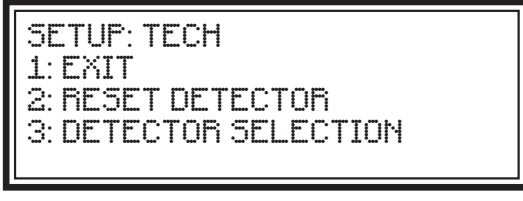

Menu Screen

When a setting has been changed, such as a detector type selection, exiting the setup menu will automatically initiate a reset of the detector. The display will show an "EVENT CLEARED" message and will then return to the normal status screen. The status screen will display the new detector type selected in the top line.

| Protectowire CTI-220<br>EVENT CLEARED |
|---------------------------------------|
|                                       |

Reset Screen

Protectowire CTI-155 NORMAL

9:45AM 4/24/2020

Status Screen

**Display Units** - The CTM-530 can be configured to display measurement information in either US Standard (Temperature = °F, Distance = Feet) or Metric units (Temperature = °C, Distance = Meters). Select a unit type by entering the setup menu and selecting the "4: DISPLAY UNITS" menu item and press the "OK" button. The units selection screen will be displayed.

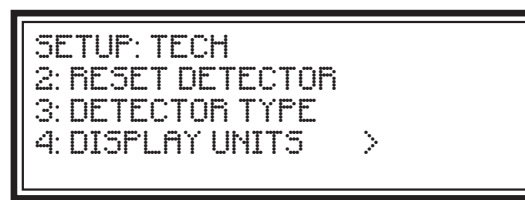

Menu Screen

| SETUP UNITS:<br>1: US ><br>2: METRIC |
|--------------------------------------|
|                                      |

Display Units Selection Screen

Using the Up/Down navigation buttons select the desired units from the drop down list. The currently selected type is followed by the ">" character. Once your selection is made press the "OK" button and you will be returned to the main setup menu. Choose the "1: EXIT" menu item and press "OK" to return to the status display.

**Alarm Point Location (APL) Setup** - The CTM-530 features an integrated Alarm Point Location Meter (APL) which will identify the distance from the beginning of a detector run to the shorted portion of the detector. Field calibration of the Alarm Point Location reading increases accuracy and provides the user a means to compensate for changes introduced by addition of extension cable and also reading variations due to ambient temperature.

Before calibrating the Alarm Point Location feature please follow these guidelines.

- 1. Calibration should be performed at the expected nominal ambient temperature for the installed detector. For example, refrigerated storage installations should be calibrated after cool down.
- 2. To perform a calibration you must have access to the connections at the beginning of the detector run and the end of the detector run.
- 3. All shorts placed in the detector loop during calibration should be created with a low resistance jumper wire screwed directly under the junction terminals to ensure a true short. Using clip leads or pressing jumpers across terminations does not insure a true short and can affect calibration accuracy. The illustrations in this manual depict using a plug in thermocouple terminal with a jumper shorting the terminations. This method is the suggested best practice for shorting the detector loop an dshould be used to insure the best results.

Before starting the APL Calibration routing the detection lop must be installed and confirmed to be in a NORMAL standby condition. Figure 7 depicts a typical Class B field wiring arrangement. Figure 7A depicts a typical Class A field wiring arrangement. The procedure is the same for both Class B and A wiring configuration. unless otherwise noted. Where extension wire is not utilized shorts should be placed across the detector terminations on the CTM-530 inputs.

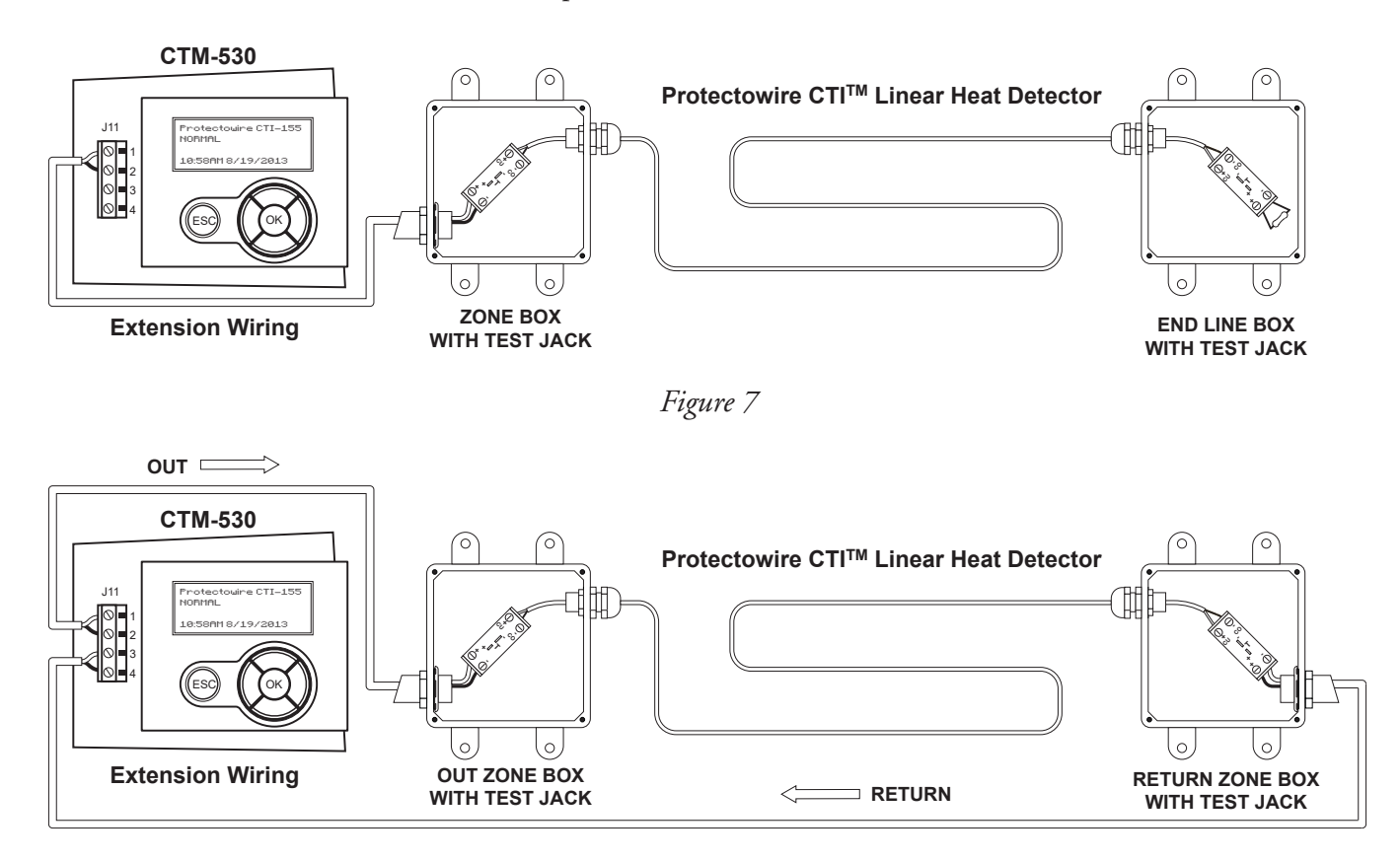

Figure 7A

**Step 1** - Before beginning the calibration procedure place a short across the beginning (ZERO distance) of the CTI linear heat detector run as depicted in Figure 8.

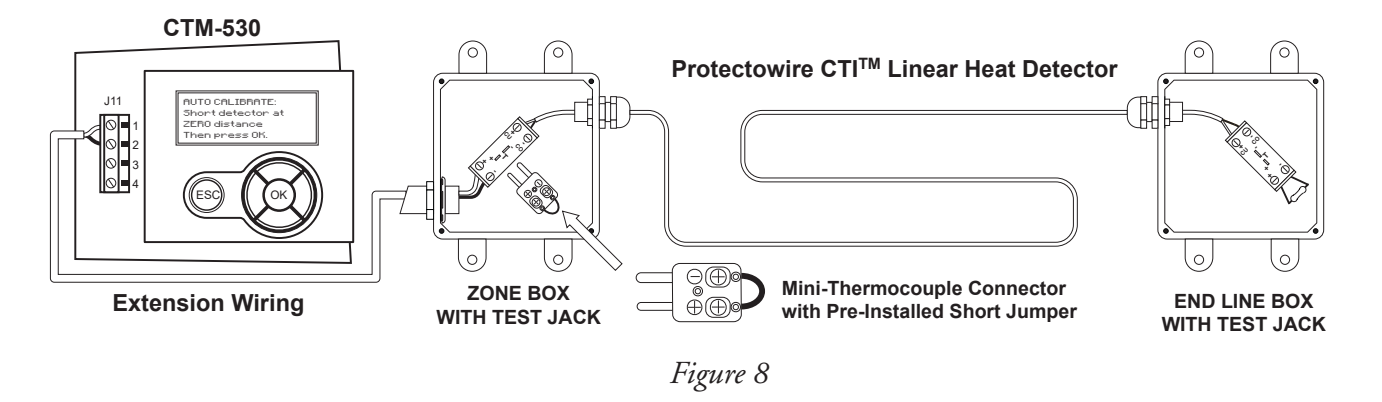

To calibrate the Alarm Point Location ZERO distance enter the setup menu and select the "5: APL SETUP" menu item and press the "OK" button. The "APL SETUP:" screen will be displayed. Select the "1: CAL ZERO PT." option from the menu and press the "OK" button. The AUTO CALIBRATE: ZERO Distance message will be displayed.

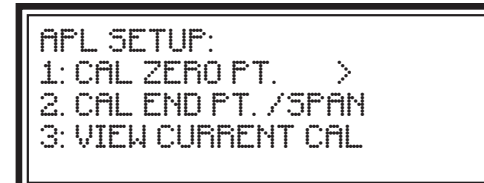

APL Setup Menu Screen

AUTO CALIBRATE: Short detector at ZERO distance The press OK.

APL SETUP:

1: CAL ZERO PT. > 2: CAL END PT. /SPAN

3: VIEW CURRENT CAL

Zero Calibration Start Screen

Press the OK button to begin the ZERO distance calibration. The module will measure the resistance to the beginning of the detector run and offset future readings by this value.

AUTO CALIBRATE: Reading Start Resistance OUT RES: 003 OHMS

Zero Calibration Measurement Screen

APL Setup Menu Screen

Once the ZERO distance calibration has been completed you will automatically be returned to the "APL SETUP:" screen. Remove the short placed across the beginning of the detecort run and proceed to Step 2.

**Step 2** - Place a short across the end (END distance) of the CTI linear heat detector run as depicted in Figure 9 for Class B and as depicted in Figure 10 for Class A.

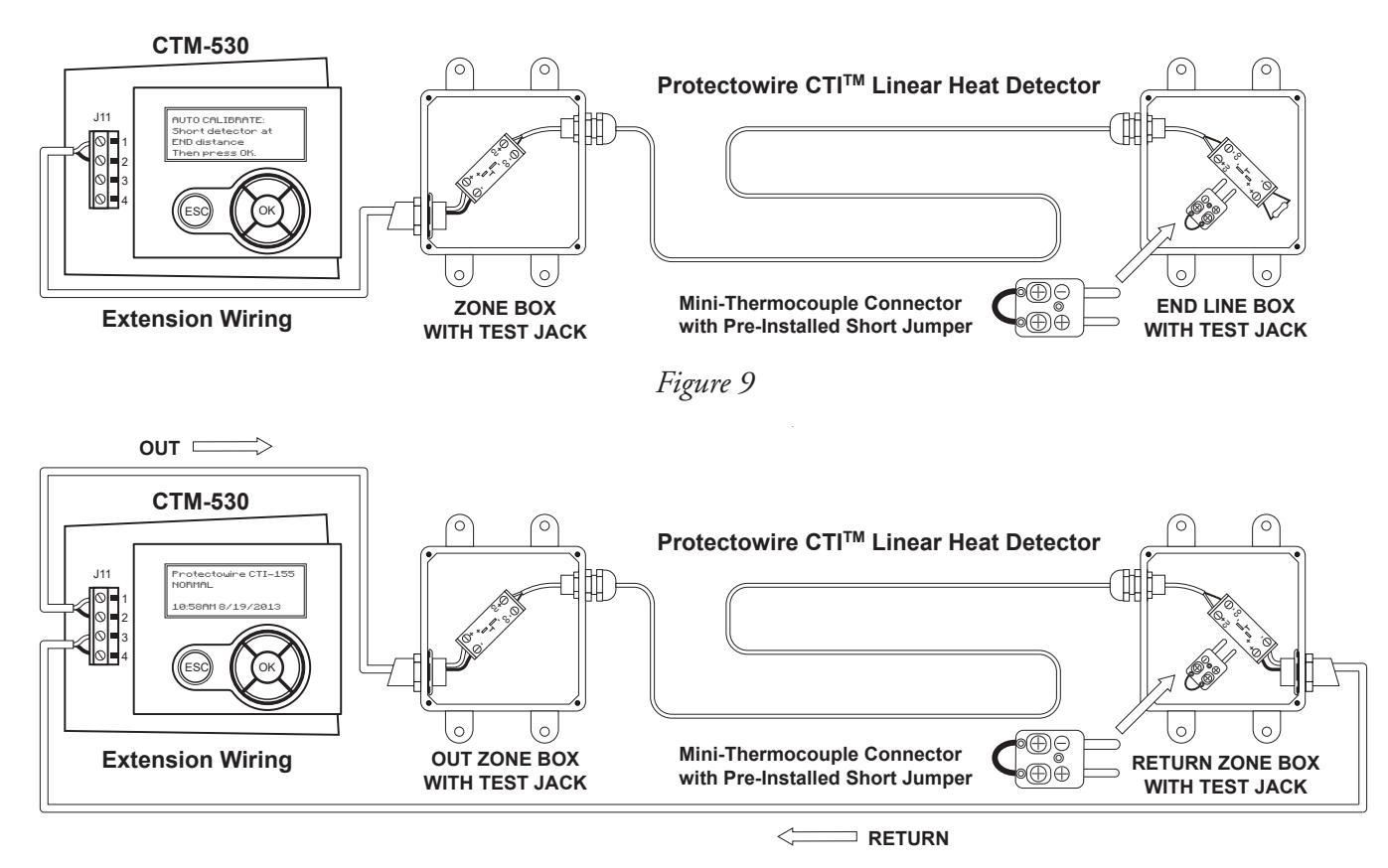

*Figure 10* Page 15 To calibrate the Alarm Point Location END point SPAN distance enter the setup menu an dselect the "5: APL SETUP" menu item and press the "OK" button. The "APL SETUP:" screen will be displayed. Select the "2: CAL END PT./SPAN" option from the menu and press the "OK" button. The AUTO CALI-BRATE: END Distance message will be displayed.

Press the OK button to begin the END distance calibration. In the case of Class A installation (Figure 10) the module will first measure feed cable resistance between the Input Return terminals and the detectors end termination. The module will then measure the resistance of the linear heat detector and stor it to be used in the final span adjustment of Step 3.

AUTO CALIBRATE: Short detector at END distance Then press OK.

End Calibration Start Screen

AUTO CALIBRATE: Reading END Resistance... RET RES: 003 OHMS

End Calibration Return Measurement Screen

**Step 3** - When the CTM-530 has completed all calibration measurements the detector end distance adjustment screen will be displayed. This screen displays the current measured distance to the end of the detector using the default distance multiplier and offsets obtained in steps 1 and 2. The distance should be very close to the actual installed detector length at this point. To improve the accuracy of the measurement the actual installed length of detector can be entered in place of the displayed reading.

AUTO CALIBRATE: Reading END Resistance... OUT RES: 165 OHMS

End Calibration Return Measurement Screen

AUTO CALIBRATE: Adjust distance Then press OK. ENTER DIST: 0585 ft

End Distance Adjustment Screen

Enter the new end distance value by using the Left and Right navigation buttons to select a digit of the displayed value and use the Up and Down navigation buttons to change the value.

Once the desired distance has been entered, press OK to accept the distance reading and calculate the new calibration value. At this point the calibration process is completed and the APL SETUP menu is displayed. Remove the short placed across the end of the detector run.

View the current calibration settings by selecting the "3: VIEW CURRENT CAL" option from the APL SETUP menu. The current calibration settings screen is displayed. Line one shows the current Ohms per foot or Ohms per Meter multiplier used to convert resistance to distance. Line two shows the outgoing offset resistance in Ohms which should be equivalent to the outgoing extension wire total resistance. Line three shows the return offset resistance in Ohms which should be equivalent to the return extension wire total resistance.

APL SETUP: 1: CAL ZERO PT. 2: CAL END PT. /SPAN 3: VIEW CURRENT CAL >

APL Setup Menu Screen

CAL SETTINGS: Ohm/ft: 0.282 Ohm offset Out: 0 Ohm offset Ret: 0

Current Calibration Settings Screen

**Junction Test Bypass** - The CTM-530 features a thermocouple junction test on each input circuit which verifies a valid junction exists before attempting to measure a temperature. This test must be enabled at all times during normal operation to ensure valid temperature readings. To allow testing of the temperature measurements of each input using a thermocouple calibrator the junction test must temporarily be disabled.

To disable the junction test enter the setup menu and select the "6: JUNCTION TEST" menu item and press the "OK" button. The "TC JUNCTION TEST" setup screen will be displayed. Use the up/down navigation buttons to toggle the test between the ON/OFF positions as required and press "OK" to accept the selection.

SETUP: TECH 4: DISPLAY UNITS 5: APL SETUP 6: JUNCTION TEST >

Setup Screen

TC JUNCTION TEST Use UP/DOWN to toggle. Then press OK. TEST: ON

Junction Test Bypass Screen

Note: During normal operation the Junction Test must be in the enabled "ON" position. When set to "OFF" the junction test will be disabled until set back to "ON" by the user or the CTM-530 is power cycled.

**Time and Date Setup** - The CTM-530 features a real time clock with date. Tim is displayed in 12 hour fomat and the date is displayed in Mont/Day/Year format. The clock will maintain time and date settings even in the event of complete power failure via a backup battery.

To set the time and date enter the setup menu and select the "7: TIME AND DATE" menu item and press the "OK" button. the TIME AND DATE setup screen will be displayed.

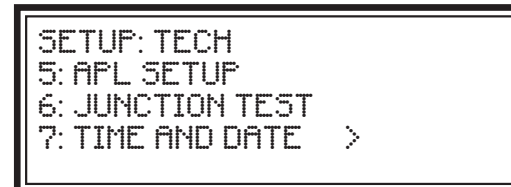

Menu Screen

TIME AND DATE Adjust time. Then press OK. 10:45am 08/20/2013

Time and Date Screen

Using the Left/Right navigation buttons select the Hours/Minutes or Month /Day/Year as required. The currently selected value will be highlighted with a blinking cursor. Use the Up/Down navigation buttons to change the value of the current section. Once all values are set press the "OK" button to save the changes and exit to the setup menu. Choose the "1: EXIT" menu item and press "OK to return to the status display.

**Password Setup** - All menu access to the CTM-530 is password protected. The two levels of access are the User level (USER) and Technician (TECH) level> User level access is limited to Detector Reset and Event History viewing functions. Technician level access allows full access to the setup menu including the ability to change the USER and TECH level password.

To change a password enter the setup menu and select the "8: USER PASSWORD" or "9: TECH PASS-WORD" menu item and press the "OK" button. The SET USER PASSWORD or SET TECH PASS-WORD setup screen will be displayed along with the current password value.

| SETUP: TECH<br>7: TIME AND DATE<br>8: USER PASSWORD |   |
|-----------------------------------------------------|---|
| 9: TECH PASSWORD                                    | > |

Menu Screen

SET USER PASSWORD: 1000

Password Setup Screen

Using the Left/Right navigation buttons select each character of the password and required. The currently selected value will be highlighted with a blinking cursor. Use the Up/Down navigation buttons to change the value of the current section. Once all values are set press the OK button to save changes and exit to the setup menu. Choose the "1: EXIT" menu item and press "OK" to return to the status display.

**Factory Restore** - The CTM-530 features a factory restore option. A factory restore will reset all module settings back to the original factory supplied state. A factory restore will affect the following settings.

- 1. Detector Type Detector type not affected
- 2. Display Units Defaults to US (Standard)
- 3. APL Setup All offset data set to zero value, Per Foot multiplier defaults to 0.282

- 4. Time and Date Time and Date not affected
- 5. Passwords USER level reset to 1000, TECH level reset to 2000
- 6. Cold Junction Cold junction is not affected
- 7. Event History History is cleared
- 8. Modbus All Modbus settings reset. Slave ID = 1, Parity 8-E-1, Baud Rate = 19.2Kbps

To perform a factory restore enter the setup menu and select the "10: FACTORY RESTORE" menu item an depress the "OK" button. The FACTORY RESTORE screen will be displayed.

SETUP: TECH 8: USER PASSWORD 9: TECH PASSWORD 10: FACTORY RESTORE >

Menu Screen

FACTORY RESTORE Press OK to load Or ESC to cancel.

Factory Restore Screen

Press the "OK" button to initiate the restore or press the "ESC" key to cancel. Once the restore has been initiated the CTM-530 will re-bot with the settings listed above. The module can now be re-configured using the setup procedures outlined in this manual.

**Event History** - The CTM530 features a 64 event history buffer. Events are sored in a first in first out format (FIFO) and provide a record of all recent events including configuration changes, detection events and user access.

To access and view the event history enter the setup menu and select the "11: EVENT HISTORY" menu item and press the "OK" button. The EVENT HISTORY menu screen will be displayed.

SETUP: TECH 9: TECH PASSWORD 10: FACTORY RESTORE 11: EVENT HISTORY >

Menu Screen

EVENT HISTORY: 1: VIEW HISTORY > 2: CLEAR HISTORY

Event History Sub-Menu

To view the event history select the "1: VIEW HISTORY" sub-menu item and press the "OK" button. The event list view will be displayed. Each event appears in the numerical order with the oldest event at the top of the list and the newest at the bottom. The initial view will always display the latest event. Use the navigation UP/Down buttons to scroll through items in the list. The currently selected event will be shown with a ">" character.

EVENT HISTORY: 1: DET. BOOT 2: NORMAL 3: SETTING CHANGE >

Event History List

EVENT HISTORY 4: TECH LVL RESET 5: NORMAL 6: SHORT FAULT CH1 >

Event History List

Once an event has been selected using the navigation UP/Down buttons, press the "OK" button to view additional information for the selected event. As shown in th screen shots below, event 6, a short fault condition on the channel 1 is selected.

| EVENT HISTORY:<br>4: TECH LEVEL RESET |   |
|---------------------------------------|---|
| 6: SHORT FAULT CH1                    | > |

Event History List

6: SHORT FAULT CH1 DIST: 463 FT TEMP: 77F 12:22PM 8/20/2018

Additional Event Information

The additional information for this event 6 shows the Event Type, Distance to the Event in feet and the time and date the event occurred on. To return to the Event History List press the "ESC" key.

**Cold Junction Test/Offset** - The CTM-530 uses a cold junction compensation measurement to establish an accurate thermocouple measurement. The cold junction compensation measurement is provided by an on board thermistor.

To access the cold junction measurement settings enter the setup menu and select the "12: COLD JUNC-TION" sub-menu item and press the "OK" button. The cold junction sub-menu will be displayed.

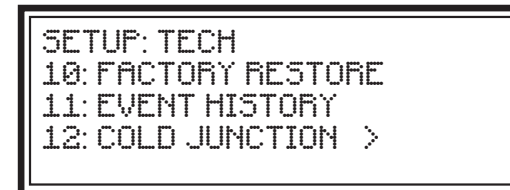

Menu Screen

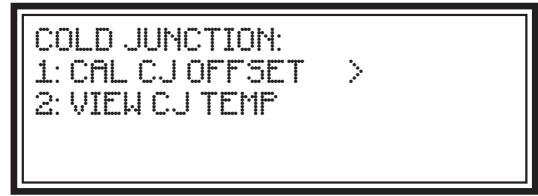

Cold Junction Sub-Menu

To adjust the cold junction measurement offset select the "1: CAL CJ OFFSET" sub-menu item and press the "OK" button. The current cold junction offset and temperature is displayed. Use the Left/Right navigation keys to select the decimal digit to adjust and the Up/DOWN navigation keys to adjust the value. Once adjusted to the correct value press the "OK" button to save the setting.

To view the current cold junction measurement and offset settings select the "2: VIEW CJ TEMP" submenu item and press the "OK" button. The current cold junction temperature is displayed along with the current applied offset and thermistor resistance reading.

| COLD JUNCTION:<br>CJ TEMP: 74.5ºF<br>OFFSET: -1.7ºF > |
|-------------------------------------------------------|
|-------------------------------------------------------|

Cold Junction Calibration

COLD JUNCTION: CJ TEMP: 74.5°F OFFSET: -1.7°F RE5: 9321.1 Ohms >

Cold Junction Settings View

Note: The cold junction offset is factory calibrated and set. Adjustments should only be made by qualified personnel.

**4-20mA Outputs Calibration** - The CTM-530 features a calibration adjustment for each of the 4-20mA output loops. The outputs are factory calibrated but to achieve the best accuracy a qualified technician can adjust the output levels as required. A calibrated current meter must first be connected to each output before beginning the calibration procedure.

To access the 4-20mA calibration settings for output loop 1 enter the setup menu and select the "14: LOOP 1 CAL" sub-menu item and press the "OK button. The "LOOP 1 CAL:" start menu will be displayed.

SETUP: TECH 12: COLD JUNCTION 13: TC CAL 14: LOOP 1 CAL >

Menu Screen

LOOP 1 CAL: ADJUST L/R FOR FINE UP/DN FOR COARSE SOURCING 4.00mA

Loop 1 - 4mA Calibration Screen

The CTM-530 will immediately output 4mA on Loop 1. Use the left and right navigation buttons for coarse adjustments and the up and down navigation buttons for fine adjustments. Adjust the output until it is as close to 4mA as possible then depress the center "OK" button.

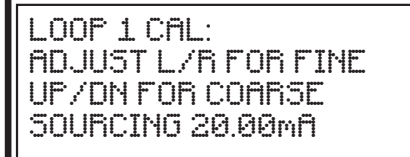

Loop 1 - 20mA Calibration Screen

LOOP 1 CAL: PRESS OK TO VERIFY ESC TO REPEAT CAL SOURCING 12.00mA

Loop 1 - 12mA Confirmation Screen

The CTM-530 will then output 20mA on Loop 1. Use the left and right navigation buttons for coarse adjustment and the up and down navigation buttons for fine adjustment. Adjust the output until it its as close to 20mA as possible then depress the center "OK" button.

The CTM-530 will then output 12mA on Loop 1. The reading should be very close to the required output. To verify the calibration was successful press the "OK" button and you will be returned to the setup menu.

Follow this procedure using the setup menu "LOOP 2 CAL" menu item to calibrate the Loop 2 4-20mA output.

# **Operation and Testing**

**Testing Notes -** The CTM-530 must be configured and tested before service. Configuration and testing of detection equipment shall be performed by competent, qualified personnel having jurisdiction over this detection equipment. Any monitoring equipment connected to the CTM-530 should be bypassed or disabled during testing to avoid unintended activation of the monitoring equipment. Remote monitoring sould then be verified under controlled conditions as the final phase of testing.

It is recommended all linear heat detection installations be tested and inspected for proper operation a minimum of once per year.

**Inspection of the Installation** - Before performing any operational testing of the detection system it is recommended that the following inspections be performed:

Visually inspect the linear heat detector installation and confirm conformance with the Installation, Operation and Maintenance Manual for Protectowire Linear Heat Detectors. Check for any signs of physical damage or wear to the detector and associated installation hardware.

Confirm that the Installation and Setup Configuration of the CTM-530 conforms to the applicable installation and configuration sections of this manual.

During the inspection process make note of the location and quantity of all field connections including zone boxes, end of line boxes and field splices. All terminations should be inspected for proper connection and polarity. Confirm all connections are suitable for the environment in which they are located, i.e. properly sealed or contained within a properly rated enclosure.

**Confirming Detector Connection Polarity** - The polarity of **ALL** CTI Linear Heat Detector connection must be observed. Verify the polarity of all connections during testing using the following procedure.

With the CTM-530 module powered and in a NORMAL standby condition, measure the voltage across terminal J11 In (+) and (-), verify a reading of (+) 1 VDC. Confirm that the conductor connected to the (+) terminal is a copper colored conductor and the conductor connected to the (-) terminal is a silver colored conductor. Measure the voltage at each connection point in the loop confirming the polarity of the reading and confirm all (+) connections are made with copper colored conductors and terminals and all negative (-) connections are made with silver colored conductors and terminals. Correct any incorrect polarity or terminations before moving to the next point.

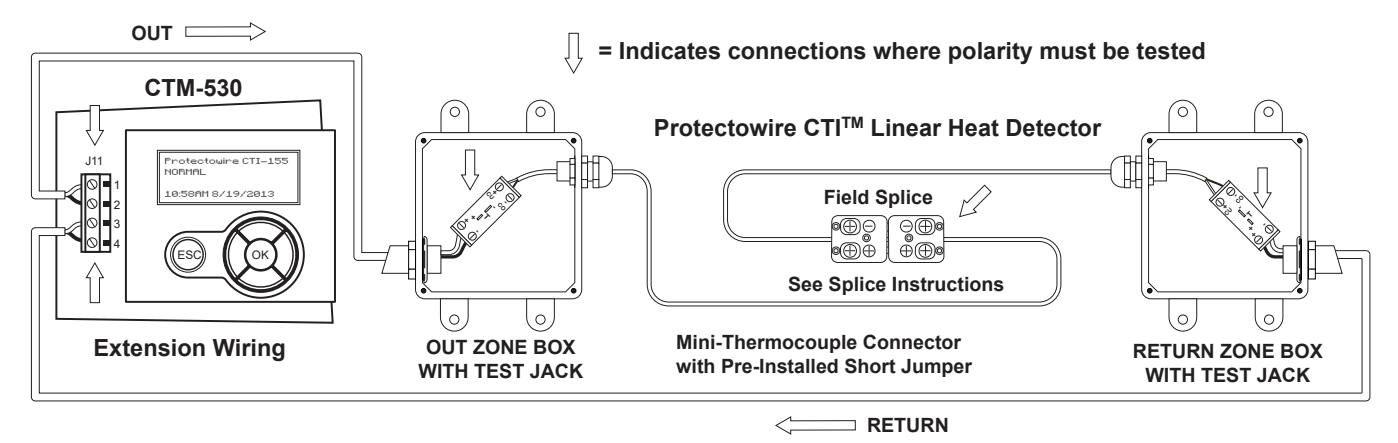

Figure - 11

**Detection Operation and Testing** - The module provides one (1) supervised detection circuit that may be field wired for either Class A (Style D) or Class B (Style B) service. This initiating device circuit is capable of operating up to 4000 feet (1220 meters) of Protectowire Type CTI Linear Heat Detector or equivalent combination of detector and extension cable. See Figure 12 for an example of a typical field wiring for Class A and B configuration.

Class B wiring configurations consist of a single length of detector connected to the outgoing "OUT" field terminals of the CTM-530 directly or through a length of extensions cable. The detector is then terminated with an End Line Resistor (ELR) which is monitored by the CTM-530 to confirm continuity.

Class A wiring configurations consists of a single length of detector connected to the outgoing "OUT" field terminals of the CTM-530 directly or through a length of extension cable. The detector is then connected to the return "RTN" field terminals of the CTM530 directly or through a length of extension cable. No End Line Resistor is required in this configuration. Continuity is confirmed through the return connection.

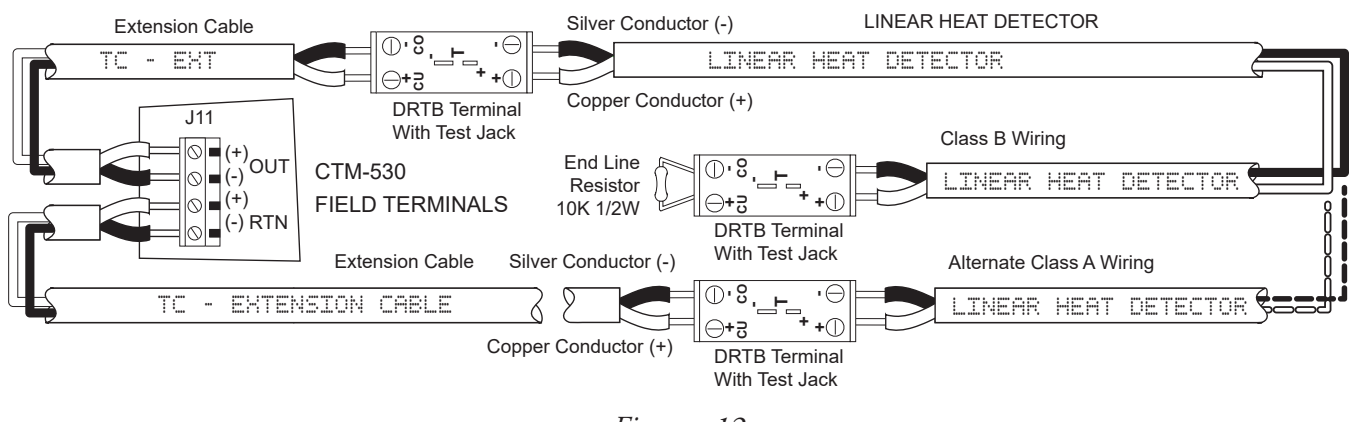

Figure - 12

**Step 1** - **Test Open Circuit Monitoring** - At the end of the Protectowire Linear Heat Detector, open the circuit by disconnecting one leg of the detector from the ELR, see Figure 13, or return field terminals, see Figure 14.

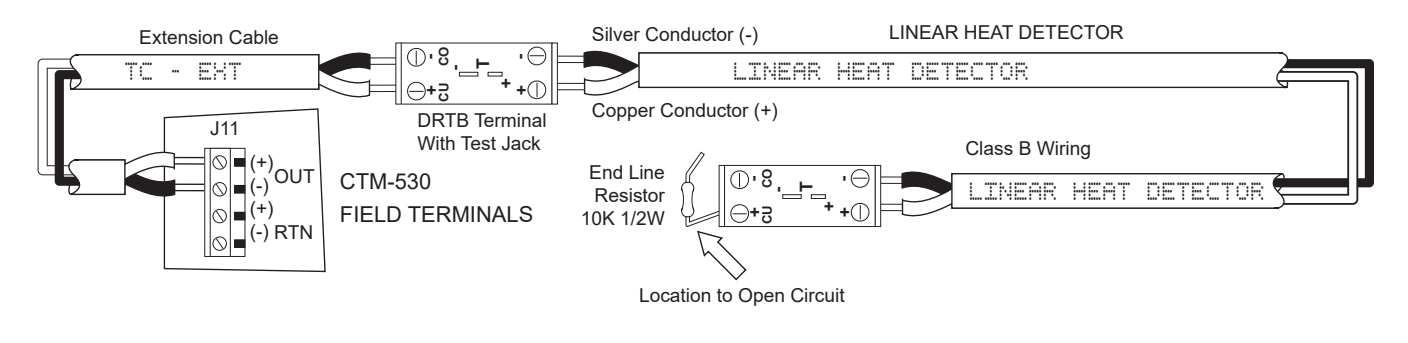

Figure - 13

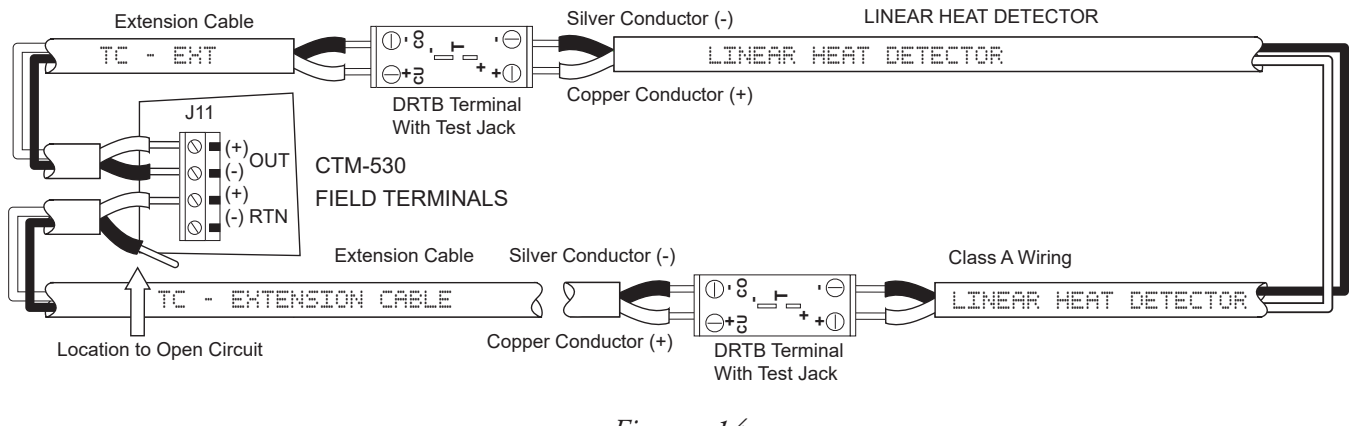

Figure - 14

The CTM-530 LCD display will display an "OPEN FAULT" message and the yellow fault indicator LED will be ON steady. Any remote device monitoring the CTM-530 status should indicate an open/fault condition. Re-connect the detector to the ELR or return "RTN" terminals. The CTM-530 should display an "Event Cleared" message then return to a "NORMAL" standby condition.

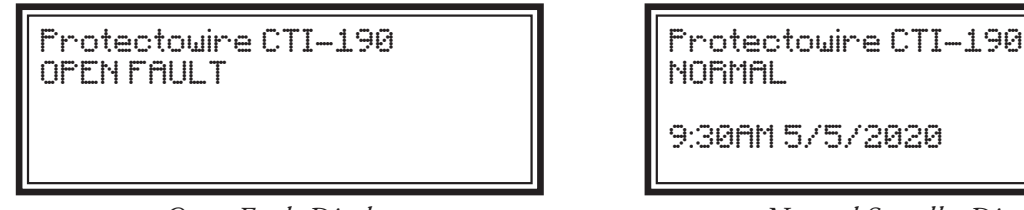

**Open Fault Display** 

9:30AM 5/5/2020

Normal Standby Display

Step 2 - Test Short Circuit Monitoring - At the end of the Protectowire Linear Heat Detector, connect a jumper lead across both legs of the detector at the ELR, see Figure 15 or return field terminals, see Figure 16.

Note: Typical installations use Protectowire supplied ZB-5 junction boxes which include a DRTB terminal with built in test jack. A

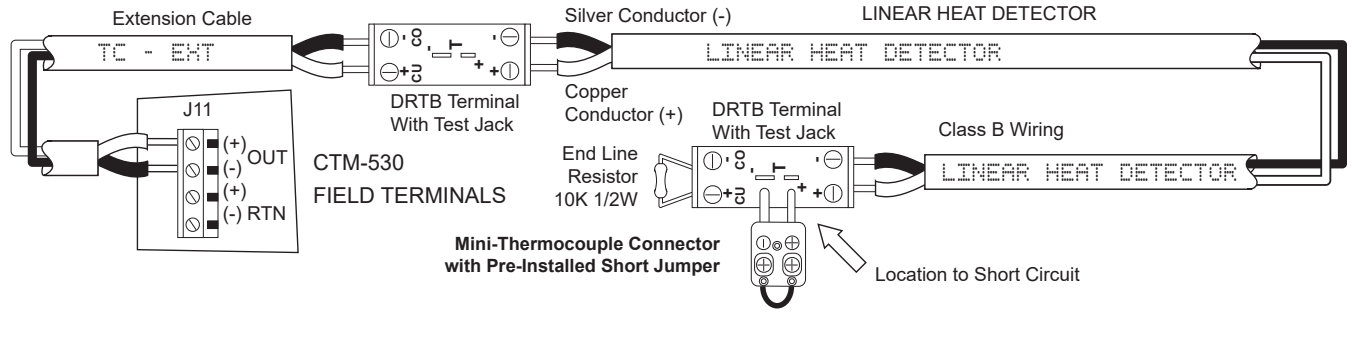

Figure - 15

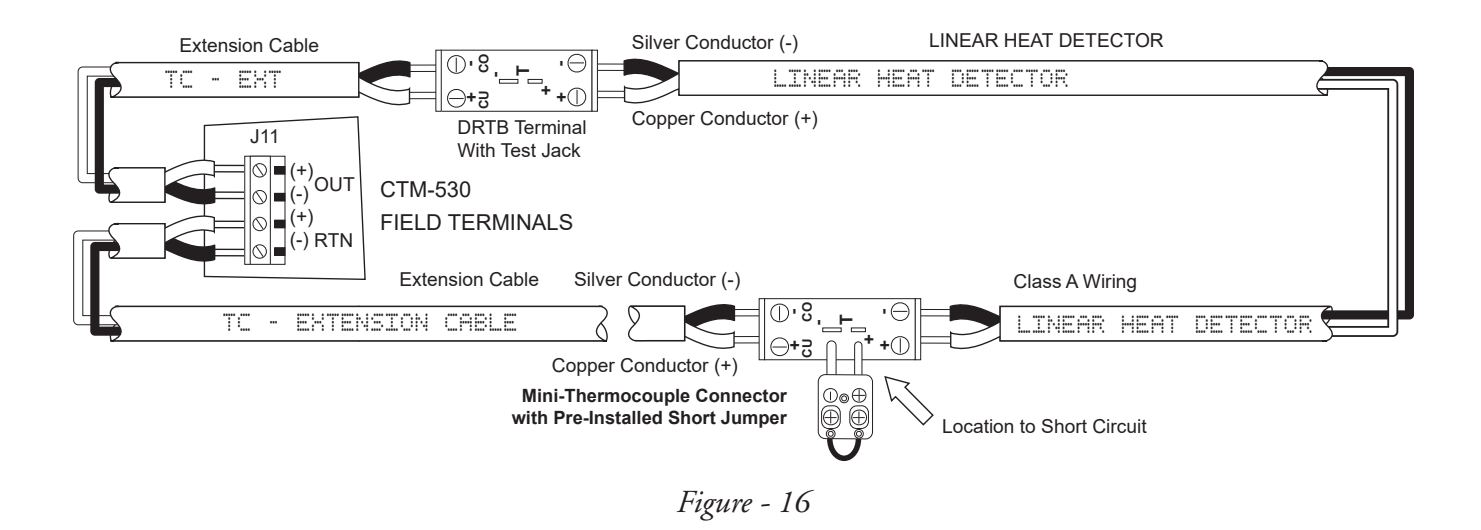

After approximately 10 seconds the CTM-530 LCD display should display a "SHORT FAULT" message along with a "DIST:XXX" where "XXX" is the distance to the short and a "TEMP: XXX" message where "XXX" is the currently measured temperature. For Class A circuits the display message will alternate every 5 seconds between the "SHORT FAULT" and "SHORT FAULT - RETURN" indicating the displayed information is being displayed for the OUT or RET direction. The yellow short fault indicator should be on steady. Any remote device monitoring the CTM-530 status should indicate a supervisory or fault condition depending on how the short monitoring is implemented. Remove the short and reset the interface module to return to a normal standby condition.

Protectowire CTI-190 SHORT FAULT DIST: 456 FT TEMP: 789F

Short Fault Display

Protectowire CTI-190 SHORT FAULT - RETURN DIST: 27 FT TEMP: 799F

Short Fault Return Display \* Class A Only

Note: Temperature measurements produced during the Short Fault Monitoring test procedure are not expected to accurately depict the current temperature of the short. This is due to the short jumper not being a proper thermocouple material. Accurate temperatures are only depicted when following the Alarm Activation procedure. **Step 3** - **Testing Alarm Activation with Confirmed Temperature Initiation (CTI)** - To test the alarm activation function of the CTM-530 a thermocouple junction must be created at the end of the linear heat detector. It is NOT recommended that the detector be heated as a means of testing since the activation portion of the detector would be destroyed in the test and would then need to be replaced. Instead a probe is connected at the end of the linear heat detector to simulate an alarm event. For a Class B circuit insert a calibrated "T" type thermocouple probe into the test jack as show in figure 17.

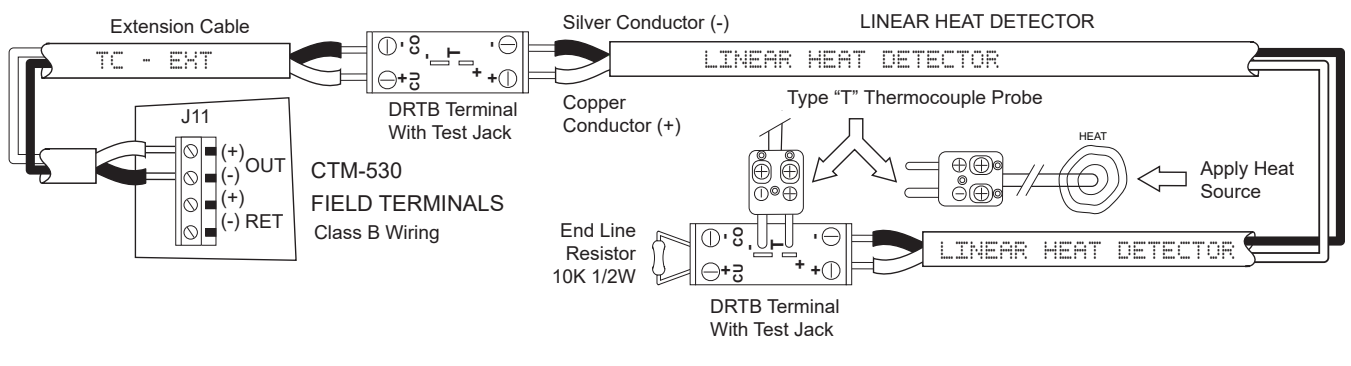

Figure - 17

For a Class A circuit insert a "T" type thermocouple probe into the test jack of the return input terminals as shown in Figure 18. Note that with the probe installed the Class A loop is still connected to both the Outgoing and Return terminals. This ensures the temperature measurement will be read in both directions.

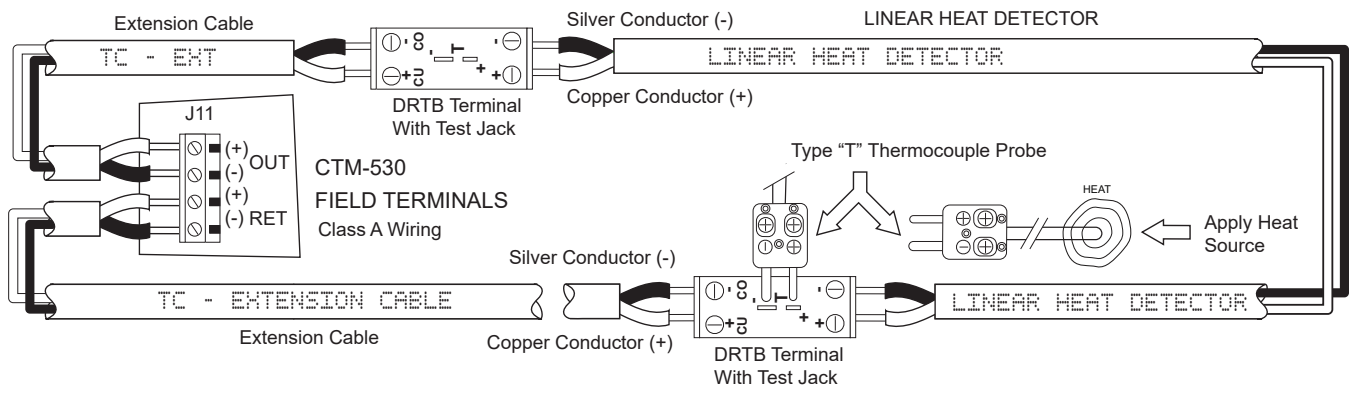

Figure - 18

The thermocouple probe will cause a short circuit in the detection loop and the CTM-530 will first indicate a short circuit fault. Confirm the temperature of the short fault is properly measured at the CTM-530 being sure both the Out and Return readings are displayed for Class A circuits.

```
Protectowire CTI-190
SHORT FAULT
DIST: 456 FT
TEMP: 78°F
```

Short Fault Display

Protectowire CTI-190 SHORT FAULT - RETURN DIST: 27 FT TEMP: 79°F

> Short Fault Return Display \* Class A Only

Using a controlled heat source such as a heat gun, apply heat to th eend of the thermocouple probe as shown in Figures 17 & 18 making sure that the CTI linear heat detector is not exposed to the heat source. The temperature measurement displayed on the CTM-530 should begin to increase in response to the applied heat source.

Protectowire CTI-190 SHORT FAULT DIST: 456 FT TEMP: 135°F  $\geq$ 

Short Fault Display with increasing temperature

Protectowire CTI-190 SHORT FAULT - RETURN DIST: 27 FT TEMP: 138°F >

Short Fault Return Display with increasing temperature \* Class A Only

The temperature of the heat source should be set to exceed the installed CTI detector alarm threshold setting. In the example screen shots the detector type is CTI-190 which will alarm above 190°F (88°C) Within several seconds of the CTM-530 temperature reading exceeding the alarm activation temperature the status will switch to and Alarm. Once an Alarm is activated the temperature reading will display the maximum temperature read during the event along with the current live temperature reading.

Protectowire CTI-190 ALARM DIST: 456 FT TEMP: 193°F/198°MAX >

*Alarm Display with current / maximum temperature* 

| Protectowire              | ≥ CTI-190 |
|---------------------------|-----------|
| SHORT FAULT               | - RETURN  |
| DIST: 27FT<br>TEMP: 138°F | >         |

Alarm Display with current / maximum temperature \* Class A Only

Any remote device monitoring the CTM-530 status should indicate an alarm condition. To return to normal standby remove the thermocouple, restore the detector connections, reset the module and any associated monitoring device. **Step 4 - Verify Temperature Measurement** - To verify the accuracy of the CTM-530 temperature measurements the first junction of a dual junction thermocouple probe must be connected to the input terminal of the CTM-530 or to the test jack in the first zone box as shown in Figure 19. A calibrated test meter is then connected to the second junction of the probe. the probe will create a "Short Fault" condition in the CTM-530 and a temperature will be displayed. The temperature can then be compared to the temperature displayed on the test meter. The robe can then be heated to a temperature above the activation temperature of the detector in use. The tow readings should remain within +/- 5% of each other.

Note: As the probe temperature increases the displays may fall out of sync due to measurement timing. It is best to heat the probe, remove the heat source, and then compare the measurements as the probe cools down.

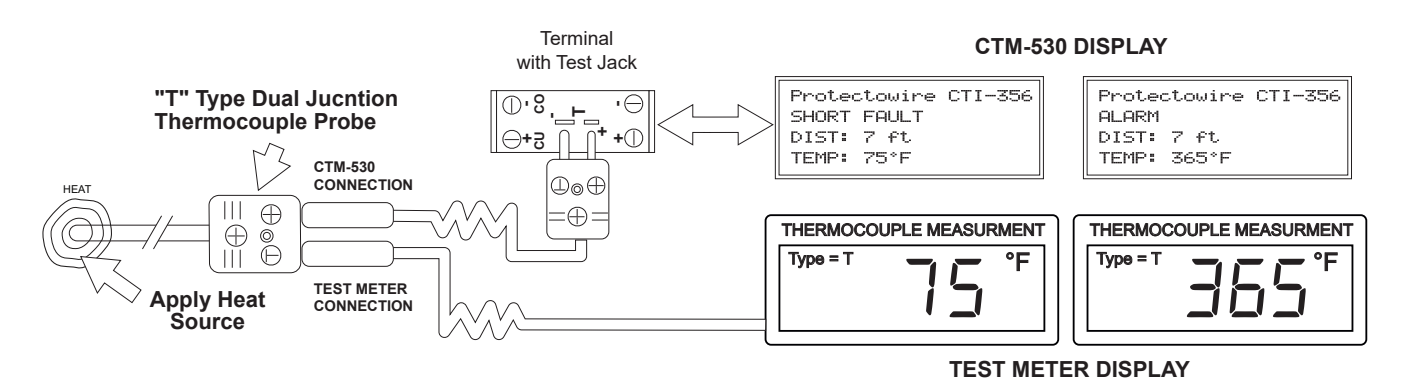

Figure - 19

# Typical Probe Types and Simulator / Temperature Meter for Testing Protectowire CTI Series Linear Heat Detector

All probes, connectors and measurement equipment used with the CTI series linear heat detector must be T-type. All T-type probes and connectors are comprised of copper / constantan an elements. Probes must be ungrounded type. This document is for reference only. All probe types shown are typical, other manufacturers and probe types may be used if to of the correct type and calibration.

#### Item #1: Mini Probe "T" type, Ungrounded Manufacturer - Omega Engineering http://www.omega.com Model #: TMQSS-125U-6 or equivalent

Description: Used for testing at junction boxes using the DRTB-T-2 terminal block with built in test jack.

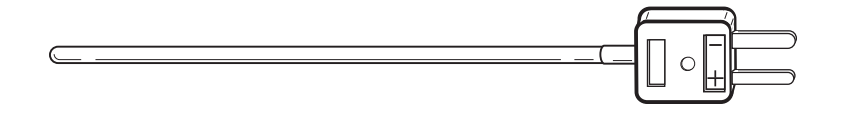

#### Item #2: Standard Probe "T" type, Ungrounded Manufacturer - Omega Engineering http://www.omega.com Model #: HTQIN-316U-12 or equivalent

Description: Used for testing splice points using the CTIC splicing terminals *Important!* - This item is sold by a 3rd party and is not sold by Protectowire.

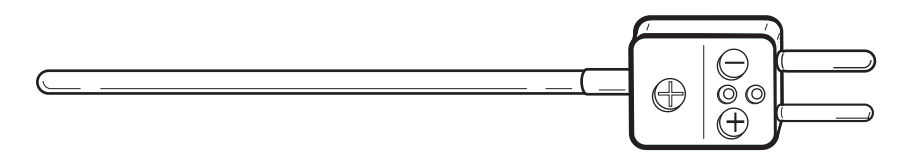

Item #3: Dual Element Probe "T" type, Ungrounded Manufacturer - Omega Engineering http://www.omega.com Model #: CPIN-316U-12-DUAL or equivalent

Description: Used for confirming temperature measurement of CTM-530 interface module. The CTM-530 monitors one probe while a calibrated meter monitors the other . Measurements are then compared with heat source applied to the probe.

*Important!* - This item is sold by a 3rd party and is not sold by Protectowire.

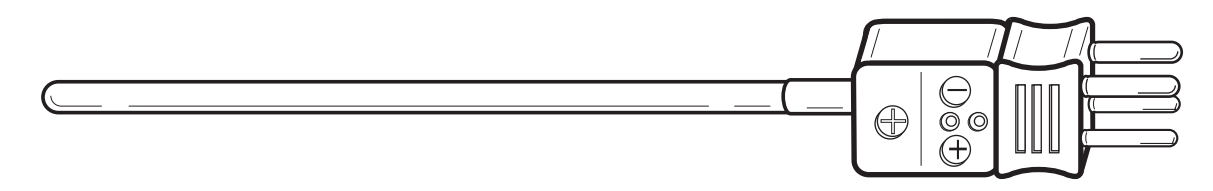

#### Item #4: Thermocouple Meter and Simulator Manufacturer - Omega Engineering http://www.omega.com Model #: CL3512A

Description: Used for confirming temperature measurement of CTM-530 interface module. CTM-530 monitors one junction of a dual junction probe while a calibrated meter monitors the other junction. Measurements are then compared with a heat source applied. All CTM-530 interface modules are factory calibrated; typically field calibration of the CTM module temperature measurements is not required. Please consult with Protectowire technical support and see the CTM-530 manual for complete instructions.

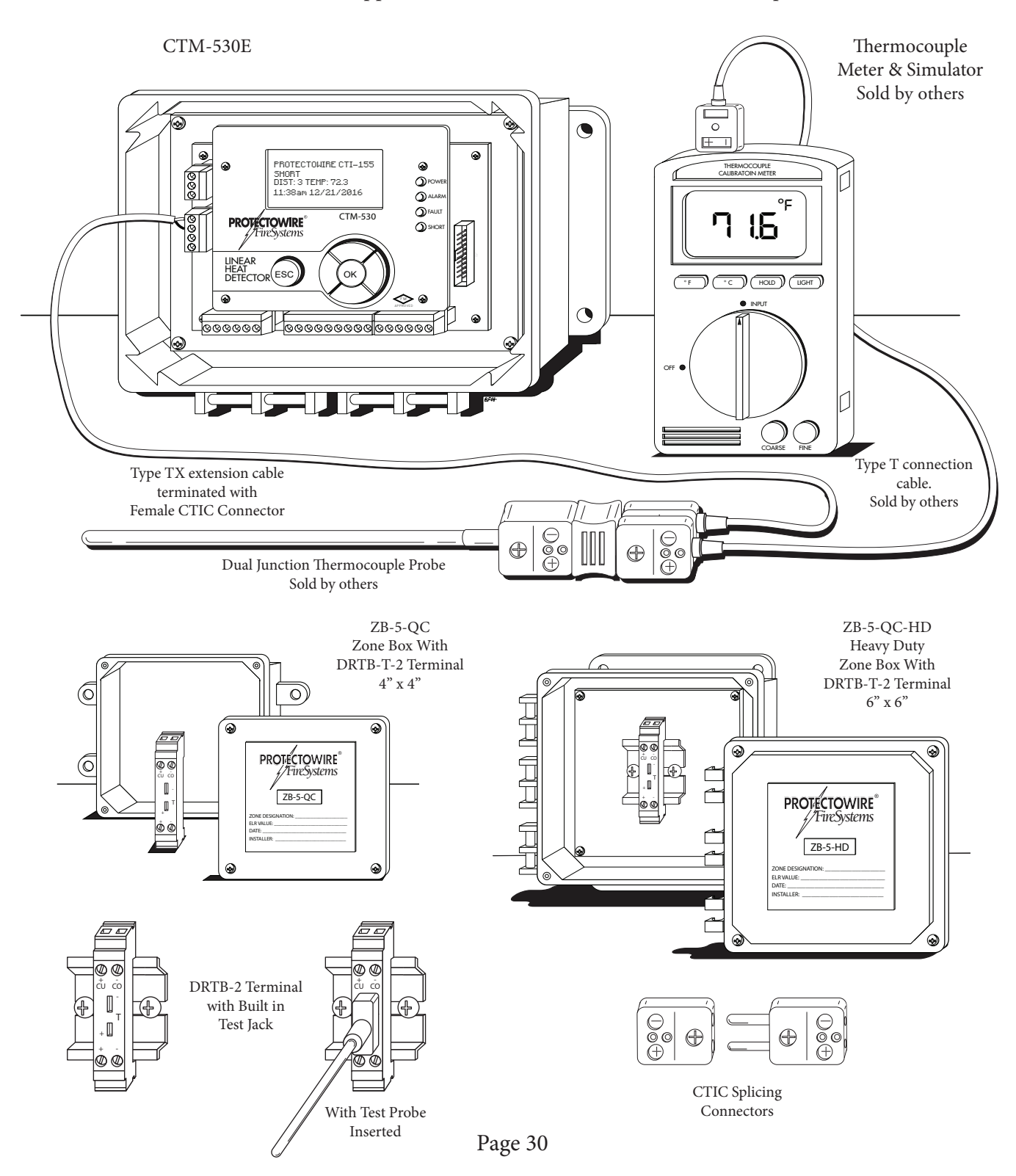

#### CTi Linear Heat Detector Employing Intrinsic Safety Barrier for Special Hazard Applications DS-9284 9/6/16

#### **DESCRIPTION:**

Some applications of PROTECTOWIRE CTi type linear heat detection circuits require energy limiting to prevent explosions in areas classified as hazardous locations. One method used to accomplish this "Intrinsic Safety" is to utilize diode shunt barriers. Diode shunt barriers consist of zener diodes with current limiting resistors which "shunt" excess voltage spikes to ground.

#### **OPERATION:**

The Stahl # 9002/77-093-040-001 is a dual channel barrier used with the CTM-530 interface module to provide protection in hazardous locations. If excess voltage appears across the detection circuit, the internal zener diodes of the barriers instantaneously conduct in the reverse bias direction passing the overflow current directly to earth ground. The replaceable 160mA fuse protects the barrier from reverse polarity connection or from exposure to damaging current levels.

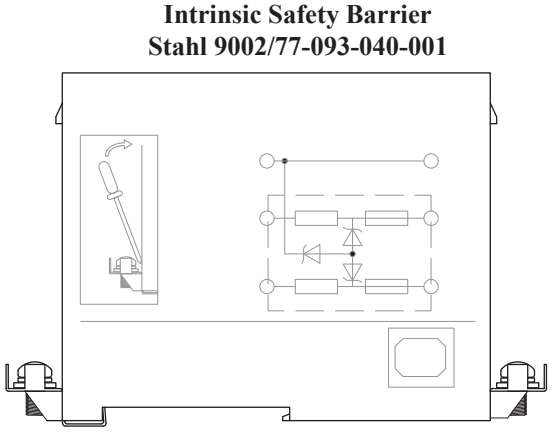

| EL                    | ELECTRICAL                       |  |  |  |  |  |  |  |
|-----------------------|----------------------------------|--|--|--|--|--|--|--|
| Nominal Input Voltage | 9.3VDC                           |  |  |  |  |  |  |  |
| Maximum Input Voltage | 9.3VDC                           |  |  |  |  |  |  |  |
| Internal Resistance   | 518 ohms per channel +/- 27 ohms |  |  |  |  |  |  |  |
| Fuse Rating           | 160mA rep.#011239                |  |  |  |  |  |  |  |
| Leakage Current       | less than 1uA                    |  |  |  |  |  |  |  |

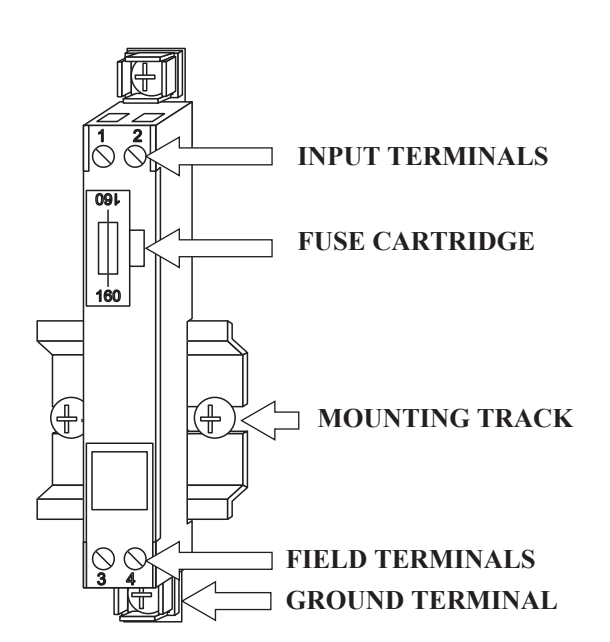

#### **SPECIAL NOTES:**

- 1. Resistance from barrier mounting strip to earth ground **must be** 1 ohm or less.
- 2. ALL intrinsically safe wiring must be isolated from non-safe wiring and routed in a separate conduit.
- 3. Non-safe wiring must not cross into safe wiring area segregated by black lines within the system enclosure.
- 4. The system ground fault detection circuit is disabled due to the negative leg of the initiating circuit being connected to earth ground.
- 5. WARNING: The negative of initiating circuit is connected to earth ground, therefore a ground fault from the positive leg of the initiating circuit will result in a false alarm.
- 6. Suitable for hazardous locations Class I, II and III, Division 1, Groups A, B, C, D, E, F and G; [AEx ia Ga] IIC hazardous (classified) locations and Intrinsically Safe for Class I, II & III, Division I, Groups A, B, C, D, E, F and G; Class I, Zone 0, AEx ia IIC T6 Ga -29°C ≤ Ta ≤ +49°C.
- 7. Reference control drawing IL-1622 for installation.

Zone #1

8. The CTM-530 and associated intrinsic safety barriers **must** be installed and located outside of the hazardous area.

Intrinsic Safety Barrier Stahl 9002/77-093-040-001

Panel Chassis & Barriers

must be connected to earth ground.

Page 31

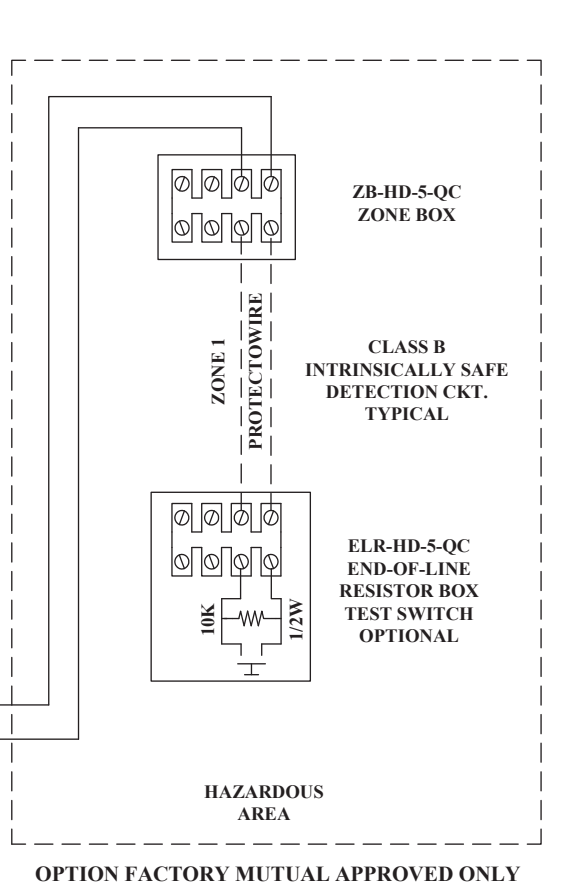

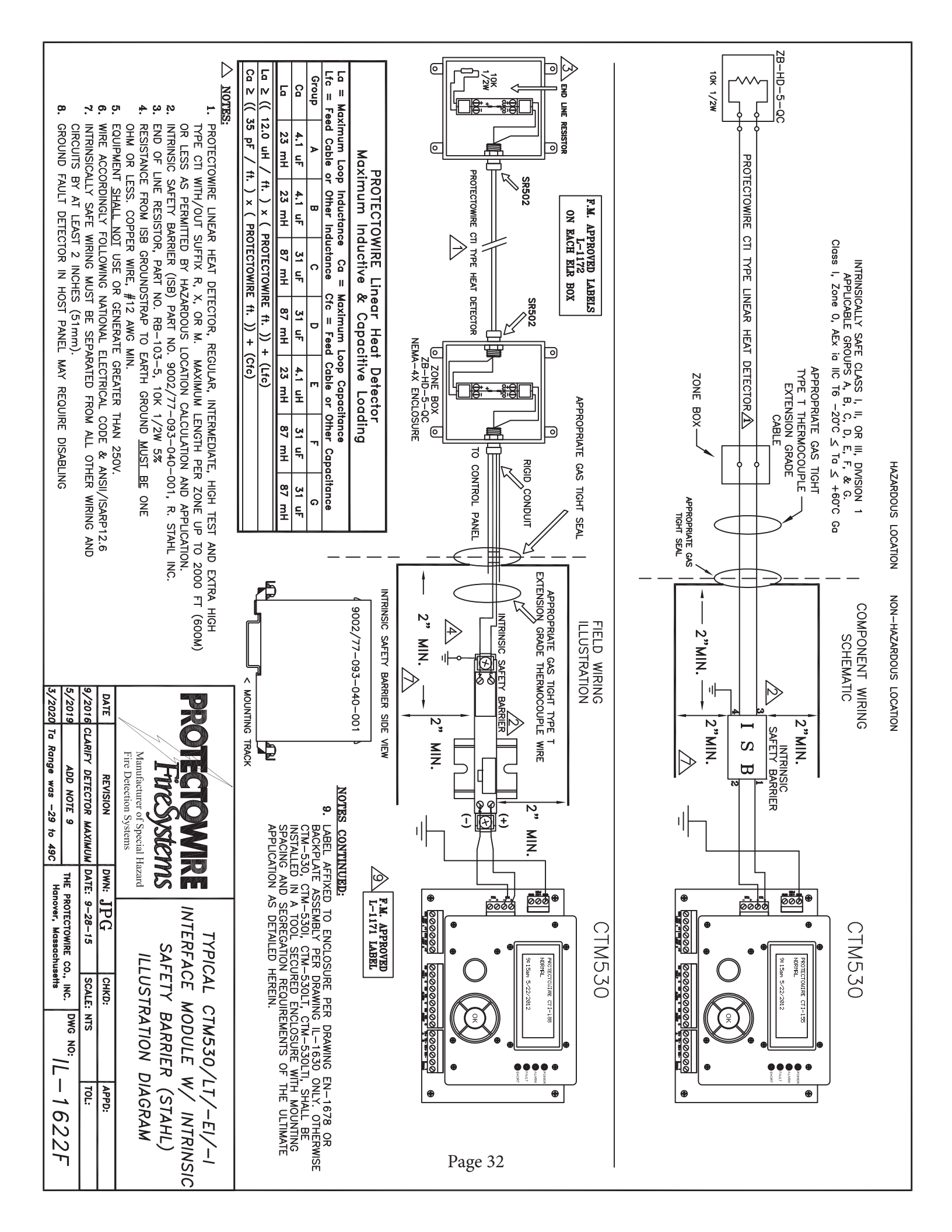

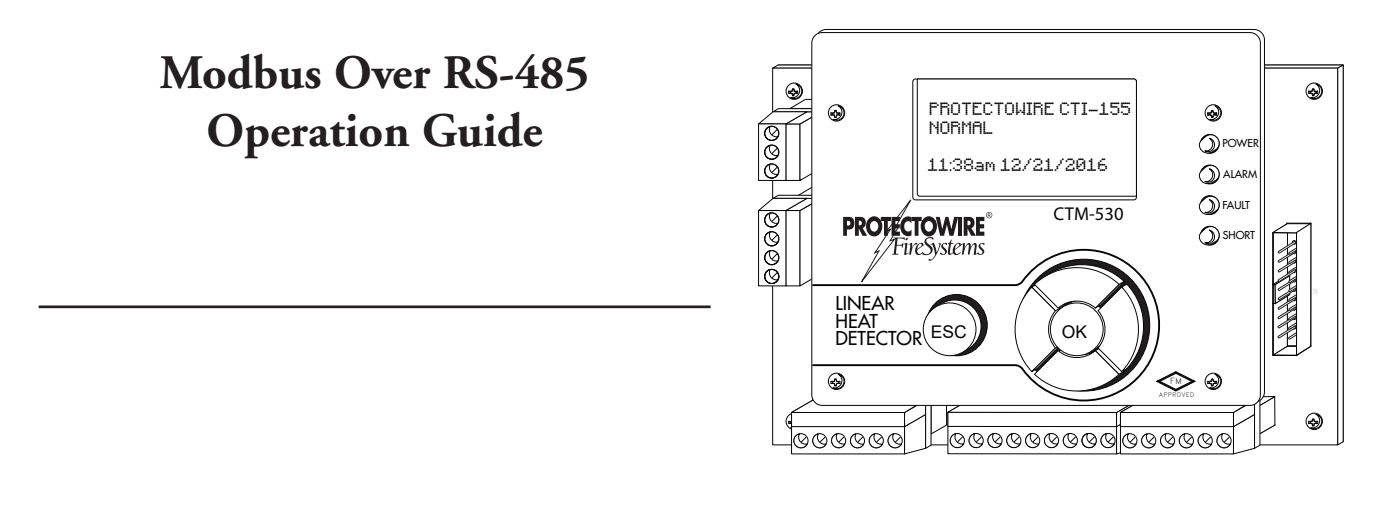

### **RS-485 Description**

RS-485 is standard which describes a physical layer utilized in serial communication. RS-48 allows for installation of inexpensive local network systems and supports multi-drop communication links. Due to its use of differential balanced line signaling oer twisted pair wring, RS-485 can span distances of up to 4,000 feet (1,220 meters) without repeaters. RS-485 has been widely adopted in many industries as the underlying physical layer of industrial automation networks.

### **Modbus Description**

Modbus is a communication protocol originally developed and published by Modicon in 1979. It is now a de facto - standard protocol utilized in a wide array of communication applications. The standard is openly published and a royalty-free protocol.

# CTM-530 Modbus over RS-485 Description

The CTM-530 interface module provides integrated Modbus over RS-485 communications. Each module can be configured as a Modbus slave device on an RS-485 network. Once configured to communicate on a network, each module can be polled by a master device for a variety of module specific data. A master device, such as a PLC (Programmable Logic Controller) can monitor the status of one or more modules and take actions based on their status. Modbus over RS-485 communication is a convenient method for utilizing detector stats information to implement equipment shutdown or other automation events.

#### Port Specifications

- RS-485 Serial Port compatible iwth TIA/EIA-485 specifications
- Supports Half Duplex Mode (2 wire)
- Baud Rates Supported, 9.6K, 19.2K, 57.6K, 115.2K
- Network Bus Load, 1/8th Load
- Biasing, None
- Wiring method, Two wire with common via module supply common

#### **Protocol Information**

- Modbus RTU
- Modbus Application Protocol Specification, V1.1b, Modbus-IDA, 12/28/2006
- Cyclic redundancy check, CRC-16

### Wiring

Wiring connection for the RS-485 port are made via Terminal J12 on the lower right corner of the module. Wiring should be made using communications cable suitable for the environment and rated for the intended purpose.

Each module requires three connection to the communication bus. Transmit A (+), Transmit B (-) and common (COM). The module operates in half duplex mode. To operate in this mode the Transmit (+) and (-) terminals are internally connected to the receive (+) and receive (-) terminals respectively. The module does not currently support full duplex operation.

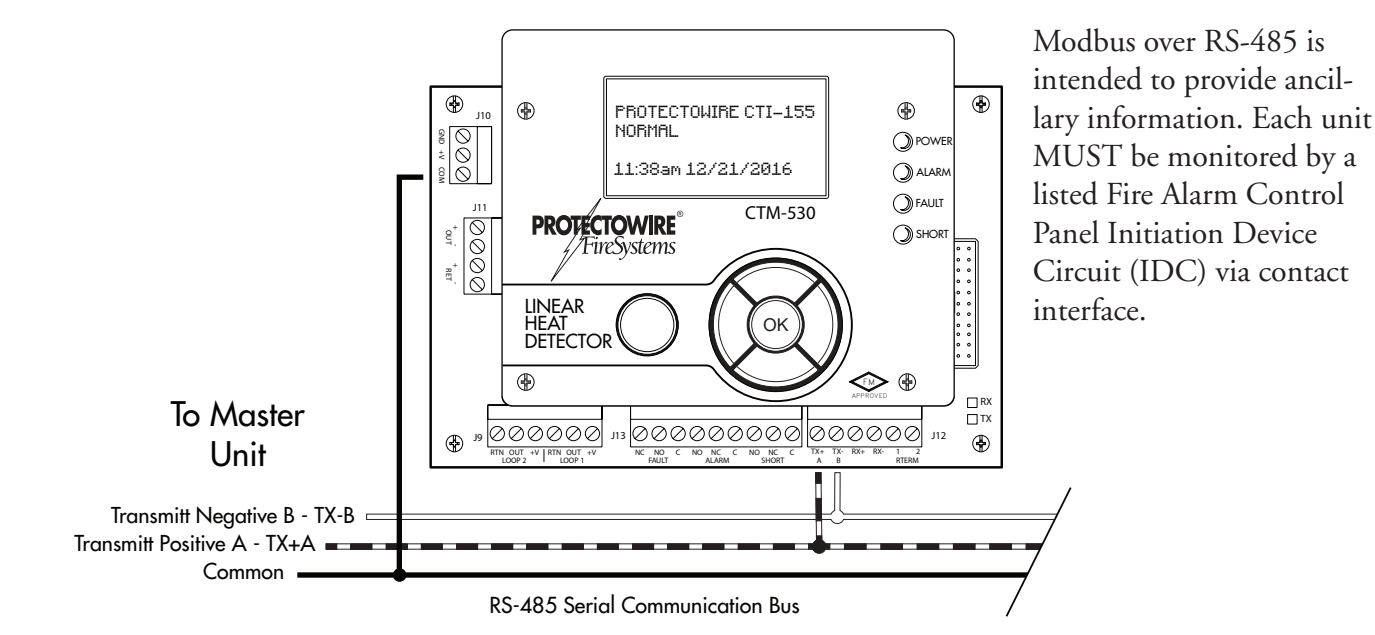

#### Wiring Diagram - Figure 1

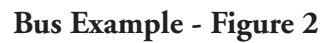

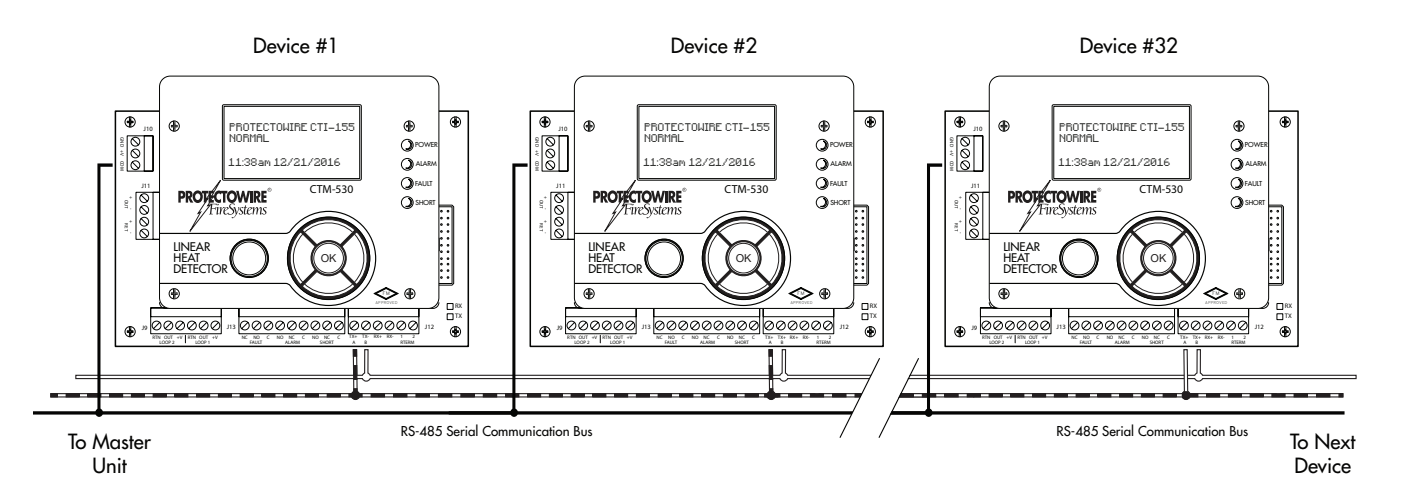

# **Configuration Settings**

Once properly wired to the communication bus each module must be configured to communicate on the network. The following network settings must be known before configuring the module.

**Slave Address** - Each device is assigned a unique slave address to identify it on the network. The Modbus protocol specification allows for addresses in the range from 1 to 247.

**Parity** - Each device must be configured to use the same parity as the network. Each module can be configured for the following.

8-E-1 - 8 Data bits, Even Parity Bit, 1 stop bit 8-O-1 - 8 Data bits, Odd Parity Bit, 1 stop bit 8-N-2 - 8 Data bits, No Parity Bit, 2 stop bits

**Baud Rate** - Each device must be configured to use the same baud rate in bits per second as the network. Each module can be configured for the following baud rates.

9.6K Baud, 19.2K Baud, 56.7K Baud & 115.2K Baud

### Accessing the Modbus Menu

**Display, Menus and Navigation Controls -** The standard version of the CTM-530 has an integrated LCD display and navigation controls which allow user access to the detectors status information and the setup menu. For full instructions on the menu access and settings please see the CTM-530 user manual.

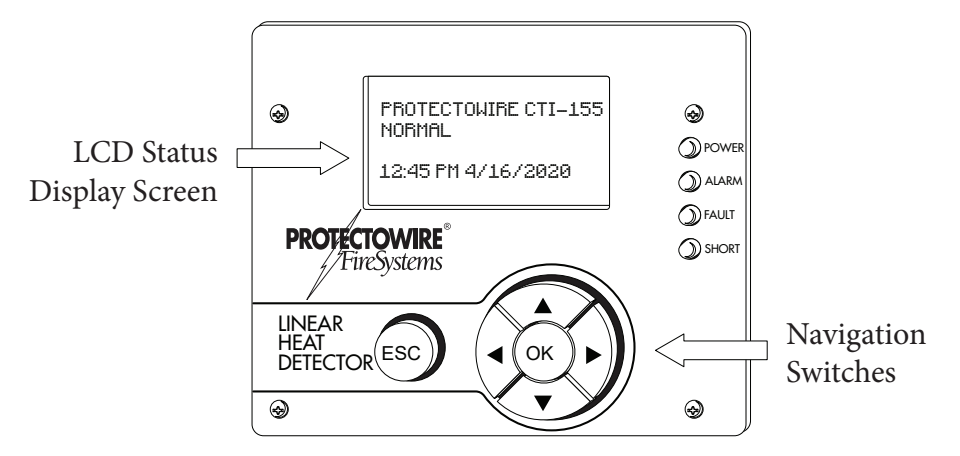

Accessing the Modbus Menu - The CTM-530 menu is password protected. Accessing the Modbus settings requires technician level access. Press the center navigation button to access the password screen and enter the technician level password then press the center button to enter the menu selection screen.

| ENTER SETUP<br>PASSWORD: 0000 | Setup: TECH<br>1: EXIT<br>2: RESET DETECTOR<br>3: DETECTOR TYPE |
|-------------------------------|-----------------------------------------------------------------|
|                               |                                                                 |

Password Entry Screen

Technician Level Menu Screen

Use the down navigation key to scroll to the "MODBUS" menu item and then press the center button to enter the Modbus menu.

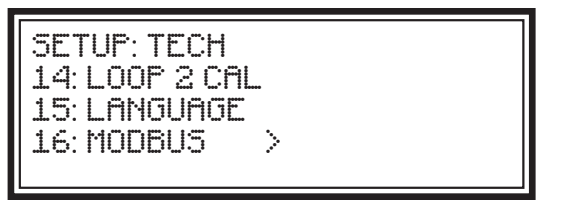

Modbus Menu Item

MODBUS: 1: SLAVE ADDRESS > 2: PARITY 3: BAUD RATE

Technician Level Menu Screen

**Setting the Slave Address -** Once in the "MODBUS" menu use the UP/DOWN navigation keys to select the "SLAVE ADDRESS" menu item. Depress the center navigation button to enter the slave address menu.

MODBUS ADDRESS: 001

Modbus Menu Item

MODBUS ADDRESS: Settings Saved.

Settings Saved Indication Screen

Change the slave address by selecting the desired digit with the LEFT/RIGHT navigation switches the use the UP/DOWN navigation switches to change the value. The Modbus Protocol allows addresses in the range of 1 to 247 and each device must have a unique address. Once the desired value has been entered press the center navigation button to save the settings. You will be returned to the Modbus settings menu.

**Setting the Parity** - Once in the "MODBUS" menu use the UP/DOWN navigation keys to select the "PARITY" menu item. Depress the center navigation button to enter the parity menu.

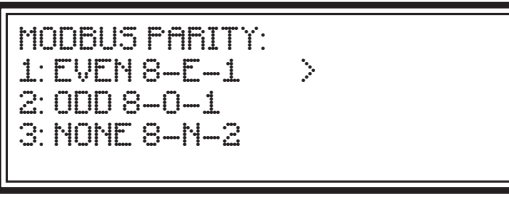

Modbus Parity Setting

MODBUS PARITY: Settings Saved.

Settings Saved Indication Screen

Using the UP/DOWN navigation buttons to select the desired parity value. The module supports:

8-E-1 - 8 Data bits, Even Parity Bit, 1 stop Bit 8-O-1 - 8 Data bits, Odd Parity Bit, 1 stop Bit. 8-N-2 - 8 Data bits, No Parity Bit, 2 stop Bits.

Once the desired value has been entered press the center navigation button to save the settings. You will be returned to the Modbus settings menu.

**Setting the Baud Rate** - Once in the "MODBUS" menu use the UP/DOWN navigation keys to select the "Baud Rate" menu item. Depress the center navigation button to enter the Baud Rate menu.

| MODBUS BAU | JD: |  |
|------------|-----|--|
| 2:19200    | >   |  |
| 3: 57600   |     |  |

Modbus Baud Rate Setting

MODBUS PARITY: Settings Saved.

Settings Saved Indication Screen

Using the UP/DOWN navigation buttons to select the desired baud rate value. The module supports:

9.6K Baud 19.2K Baud 57.6K Baud 115.2K Baud

Once the desired value has been entered press the center navigation button to save the settings. You will be returned to the Modbus settings menu.

### **Modbus Communications**

**Modbus Protocol** - MODBUS is an application-layer messaging protocol, positioned at level 7 of the OSI model. It provides client/server communication between devices connected on different types of buses or networks. Documentation of the Modbus Protocol and its implementation is beyond the scope of this manual.

To gain a better understanding of MODBUS Protocol and it's implementation it is recommended you visit http:///www.modbus.org/ where the full MODBUS Protocol specification can be obtained along with implementation guides and many other resources.

**Register Overview -** The CTM-530 Modbus interface makes a variety of internal registers available for reading via the Modbus Protocol. It is assumed the user has an understanding of the Modbus Protocol and its implementation.

**Module Status -** The CTM-530 Status is available from a single 16 bit Modbus holding register at protocol address 40001. Each bit of the holding register represents a function status of the module. The status bits are arranged so monitoring only the 3 least significant bits provides the priority status of the module. The priority status bit states are Normal (All bits zero), Fault (Bit zero active), Short (Bit 1 active) and Alarm (Bit 2 Active). Each additional bit (3 through 8) provides additional non-essential status information. Bits 9 through 15 are reserved for future use.

#### Table 1.

| Register          |         |     | Name   | Access    | Range      | Туре      | Function Code |
|-------------------|---------|-----|--------|-----------|------------|-----------|---------------|
| Modbus<br>Address | Decimal | Hex |        |           |            |           |               |
| 40001             | 0       | 0   | Status | Read Only | 1 = Active | Word/Bits | 03            |

#### Table 2.

| Sta      | Status Bits Assignments |    |    |    |    |                  |                 |              |                 |              |      |                  |                  |                  |   |
|----------|-------------------------|----|----|----|----|------------------|-----------------|--------------|-----------------|--------------|------|------------------|------------------|------------------|---|
| 15       | 14                      | 13 | 12 | 11 | 10 | 9                | 8               | 7            | 6               | 5            | 4    | 3                | 2                | 1                | 0 |
| Reserved |                         |    |    |    |    | Menu<br>Accessed | Alarm<br>Return | Alarm<br>Out | Short<br>Return | Short<br>Out | Open | General<br>Alarm | General<br>Short | General<br>Fault |   |

#### Table 3.

| Statu       | s Bits E     | Event G   | Grid         |           |      |       |       |       |                                                |
|-------------|--------------|-----------|--------------|-----------|------|-------|-------|-------|------------------------------------------------|
| Menu Access | Alarm Return | Alarm Out | Short Return | Short Out | Open | Alarm | Short | Fault |                                                |
| 8           | 7            | 6         | 5            | 4         | 3    | 2     | 1     | 0     | < Bit                                          |
| 0           | 0            | 0         | 0            | 0         | 0    | 0     | 0     | 0     | Normal                                         |
| 1           | 0            | 0         | 0            | 0         | 0    | 0     | 0     | 1     | Normal then > Menu Access                      |
|             |              |           |              |           |      |       |       |       | Class B Status Events                          |
| 0           | 0            | 0         | 0            | 1         | 0    | 0     | 1     | 1     | Normal then > Class B Short                    |
| 0           | 0            | 1         | 0            | 0         | 0    | 1     | 0     | 0     | Class B Alarm                                  |
|             |              |           |              |           |      |       |       |       | Class A Status Events                          |
| 0           | 0            | 0         | 0            | 1         | 0    | 0     | 1     | 1     | Short present on Out, Return Open              |
| 0           | 0            | 0         | 1            | 0         | 1    | 0     | 1     | 1     | Short present on Return, Out Open              |
| 0           | 0            | 1         | 0            | 0         | 1    | 0     | 0     | 0     | Alarm present on Out, Return Open              |
| 0           | 1            | 0         | 0            | 0         | 1    | 1     | 0     | 1     | Alarm present on Return, Out Open              |
| 0           | 0            | 0         | 1            | 1         | 0    | 0     | 1     | 1     | Short present on Out & Return                  |
| 0           | 1            | 1         | 0            | 0         | 0    | 1     | 0     | 0     | Alarm present on Out & Return                  |
| 0           | 1            | 0         | 0            | 1         | 0    | 1     | 1     | 1     | Short present on Out & Alarm present on Return |
| 0           | 0            | 1         | 1            | 0         | 0    | 1     | 1     | 1     | Alarm present on Out & Short present on Return |
| 0           | 1            | 1         | 0            | 0         | 0    | 1     | 0     | 0     | Alarm present on Out & Return                  |

**Temperature Readings -** The CTM-530 temperature readings are available as a single integer value at Modbus holding register 40002 through 40005. These values are only available when a Short or Alarm status has been detected on the corresponding out or return terminals. The temperatures are available in both degrees and Fahrenheit and degrees Centigrade.

#### Table 4.

|                   | Register |     |                         | Access    | Range     | Туре    | Function |
|-------------------|----------|-----|-------------------------|-----------|-----------|---------|----------|
| Modbus<br>Address | Decimal  | Hex |                         |           |           |         | Code     |
| 40002             | 1        | 1   | Temperature<br>Out F    | Read Only | 0 to +500 | Integer | 03       |
| 40003             | 2        | 2   | Temperature<br>Out C    | Read Only | 0 to +260 | Integer | 03       |
| 40004             | 3        | 3   | Temperature<br>Return F | Read Only | 0 to +500 | Integer | 03       |
| 40005             | 4        | 4   | Temperature<br>Return C | Read Only | 0 to +260 | Integer | 03       |

**Event Distance Measurements -** The CTM-530 event distance measurements are available as a single integer value at Modbus holding register 40006 through 40009. These values are only available when a Short or Alarm status has been detected on the corresponding out or return terminals. The distances are available in both Feet and Meters.

#### Table 5.

|                   | Register |     |                        | Access    | Range      | Туре    | Function |
|-------------------|----------|-----|------------------------|-----------|------------|---------|----------|
| Modbus<br>Address | Decimal  | Hex |                        |           |            |         | Code     |
| 40006             | 5        | 5   | Distance<br>Out Feet   | Read Only | 0 to +5000 | Integer | 03       |
| 40007             | 6        | 6   | Distance<br>Out Meters | Read Only | 0 to +1550 | Integer | 03       |
| 40008             | 7        | 7   | Distance<br>Out Feet   | Read Only | 0 to +5000 | Integer | 03       |
| 40009             | 8        | 8   | Distance<br>Out Meters | Read Only | 0 to +1550 | Integer | 03       |

**Cold Junction Temperature -** The CTM-530 cold junction reference temperature, which indicates the environmental temperature of the module, is available as a single integer value at Modbus holding register 40026. This value updates approximately every 30 seconds and is in degrees Centigrade.

#### Table 6.

| Register          |         |     | Name                         | Access    | Range    | Туре    | Function |
|-------------------|---------|-----|------------------------------|-----------|----------|---------|----------|
| Modbus<br>Address | Decimal | Hex |                              |           |          |         | Code     |
| 40026             | 26      | 1A  | Cold Junction<br>Temperature | Read Only | 0 to +60 | Integer | 03       |

**Detector Type -** The CTM-530 detector type configuration settings is available as a single integer value at Modbus holding register 40027. This value indicates the current detector type setting as shown in the table.

Table 7.

|                   | Register |                                                    |                                                    | Access           | Range              | Туре        | Function |  |
|-------------------|----------|----------------------------------------------------|----------------------------------------------------|------------------|--------------------|-------------|----------|--|
| Modbus<br>Address | Decimal  | Hex                                                |                                                    |                  |                    |             | Code     |  |
| 40027             | 27       | 1B                                                 | Detector Type<br>Configuration                     | Read Only        | See<br>Description | Integer     | 03       |  |
| Value = 135       |          |                                                    | CTI-135 with a 135 degree F (57C) alarm threshold  |                  |                    |             |          |  |
| Value :           | = 155    |                                                    | CTI-155 with a 155 degree F (68C) alarm threshold  |                  |                    |             |          |  |
| Value             | = 190    |                                                    | CTI-190 with a 190 degree F (88C) alarm threshold  |                  |                    |             |          |  |
| Value = 220       |          |                                                    | CTI-220 with a 220 degree F (105C) alarm threshold |                  |                    |             |          |  |
| Value = 280       |          | CTI-280 with a 280 degree F (138C) alarm threshold |                                                    |                  |                    |             |          |  |
| Value             | = 356    |                                                    | CTI-356                                            | with a 356 degre | ee F (180C) alarr  | n threshold |          |  |

**Initialize / Reset -** The CTM-530 interface module can be re-initialized or reset remotely by wrigin an integer value of 65280 (0xFF00) to Modbus holding register 40101. Writing this value will re-initialize the module with and identical function to a "Reset" command from the local menu. Writing any other value to this register will have no effect. There is no read function for this register.

#### Table 8.

| Register          |         |     | Name       | Access    | Range             | Туре    | Function |
|-------------------|---------|-----|------------|-----------|-------------------|---------|----------|
| Modbus<br>Address | Decimal | Hex |            |           |                   |         | Code     |
| 40101             | 100     | 64  | Initialize | Read Only | 65280<br>(0xFF00) | Integer | 06       |

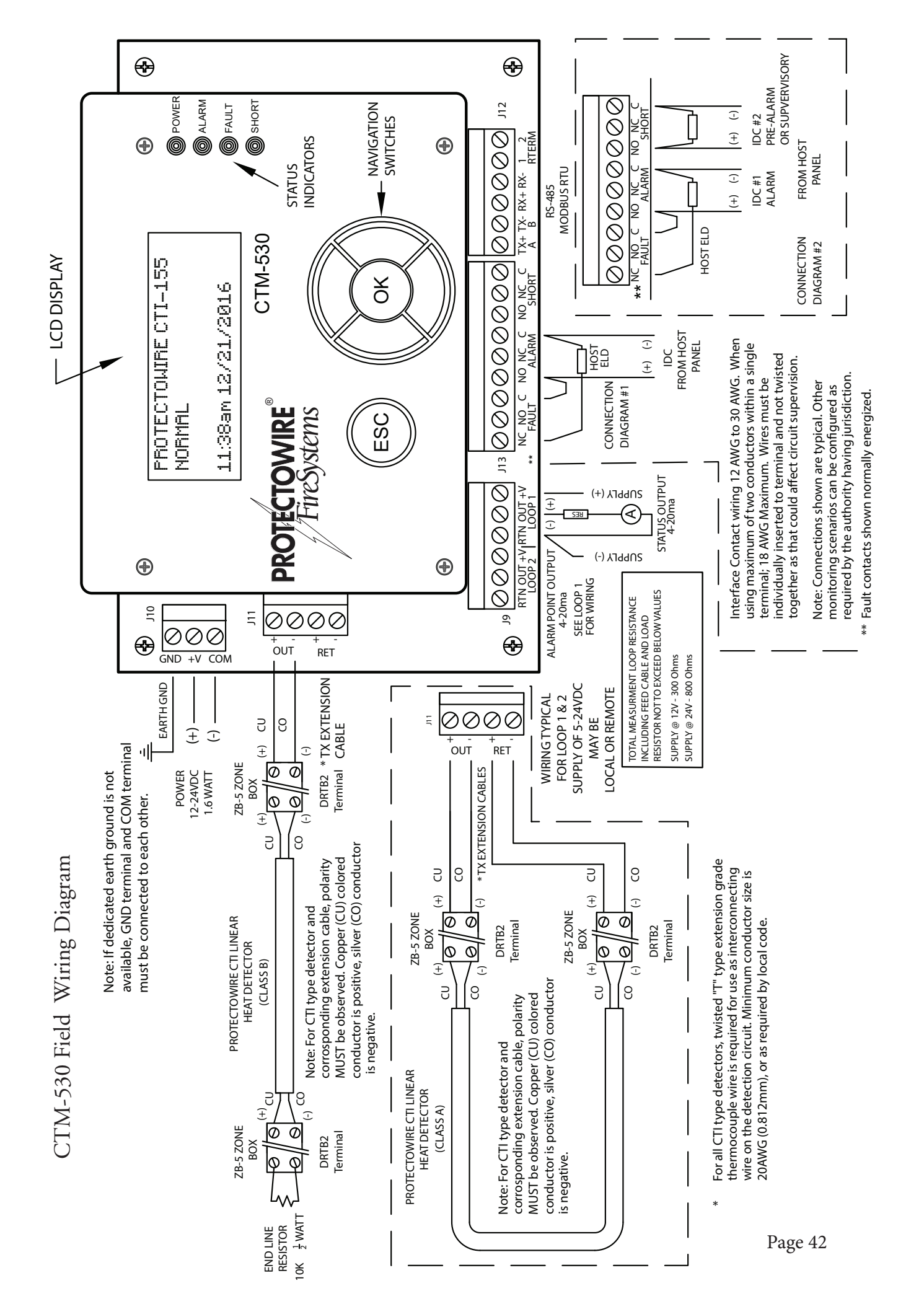

| <br> | <br> |
|------|------|
|      | <br> |
|      |      |
|      |      |
|      |      |
|      |      |
|      |      |
|      |      |
|      |      |
|      |      |
|      |      |
|      |      |
|      |      |
|      |      |
|      |      |
|      |      |
|      |      |
| <br> | <br> |
| <br> | <br> |
| <br> | <br> |
| <br> | <br> |
| <br> | <br> |
| <br> | <br> |
| <br> | <br> |
| <br> | <br> |
| <br> | <br> |

Installation Notes

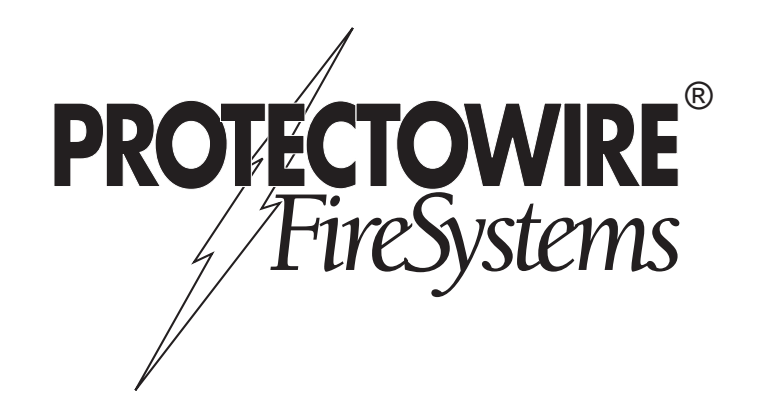

© 2020 The Protectowire Co., Inc. 60 Washington Street Pembroke, MA 02359• Phone 781-826-3878 • Fax 781-826-2045 E-Mail: pwire@protectowire.com

WWW.PROTECTOWIRE.COM

MAN2006C-0220 (5C)